# WF-100 CompactFlash Wireless LAN Card User Manual

August 8, 2002 Revision 0.2

#### **Federal Communications Commission Statement**

This device complies with **FCC Rules Part 15**. Operation is subject to the following two conditions: This device may not cause harmful interference.

This device must accept any interference received, including interference that may cause undesired operation.

This equipment has been tested and found to comply with the limits for a **Class B** digital device, pursuant to Part 15 of the FCC Rules. These limits are designed to provide reasonable protection against harmful interference in a residential installation. This equipment generates, uses and can radiate radio frequency energy. If this equipment is not installed and used in accordance with the manufacturer's instructions, it may cause harmful interference to radio communications. However, there is no guarantee that interference will not occur in a particular installation. If this equipment does cause harmful interference to radio or television reception, which can be determined by during the equipment off and on, the user is encouraged to try to correct the interference by one or more of the following measures:

Reorient or relocate the receiving antenna.

Increase the separation between the equipment and receiver.

Connect the equipment to an outlet on a circuit different from that to which the receiver is connected.

Consult the dealer or an experienced radio/TV technician for help.

The use of shielded cables for connection of the monitor to the graphics card is required to assure compliance with FCC regulations. Changes or modifications to this unit not expressly approved by the party responsible for compliance could void the user's authority to operate this equipment. **Manufacturer's Disclaimer Statement** 

The information in this document is subject to change without notice and does not represent a commitment on the part of the vendor. No warranty or representation, either expressed or implied, is made with respect to the quality, accuracy or fitness for any particular purpose of this document. The manufacturer reserves the right to make changes to the content of this document and/or the products associated with it at any time without obligation to notify any person or organization of such changes. In no event will the manufacturer be liable for direct, indirect, special, incidental or consequential damages arising out of the use or inability to use this product or documentation, even if advised of the possibility of such damages. This document contains materials protected by copyright. All rights are reserved. No part of this manual may be reproduced or transmitted in any form, by any means or for any purpose without expressed written consent of its authors. Product names appearing in this document are mentioned for identification purchases only. All trademarks, product names or brand names appearing in this document are registered property of their respective owners.

Printed in Taiwan

\_\_\_\_\_

\_\_\_\_\_

| 1. INTRODUCTION                                                                                                    | 4                                                 |
|----------------------------------------------------------------------------------------------------|---------------------------------------------------|
| 1.1 OVERVIEW                                                                                                    | 4                                                 |
| 1.2 FEATURES                                                                                                    | 4                                                 |
| 2. WIRELESS LAN APPLICATION                                                                                                    | 5                                                 |
| 2.1 AD-HOC TOPOLOGY                                                                                                    | 5                                                 |
| 2.2 INFRASTRUCTURE TOPOLOGY                                                                                                    | 6                                                 |
| 3. INSTALLATION PROCEDURE FOR WINDOWS                                                                                                    | 7                                                 |
| 3.1 INSTALLATION FOR WINDOWS XP                                                                                                    | 7                                                 |
| 3.2 INSTALLATION FOR WINDOWS 2000                                                                                                    |                                                   |
| 3.3 INSTALLATION FOR WINDOWS ME                                                                                                    |                                                   |
| 3.4 INSTALLATION FOR WINDOWS 98                                                                                                    |                                                   |
| 3.4 UNINSTALLATION                                                                                                    |                                                   |
| 4. INSTALLATION PROCEDURE FOR POCKET PC                                                                                                    |                                                   |
| 4.1 INSTALLATION FOR POCKET PC                                                                                                    |                                                   |
| 4.2 UNINSTALLATION                                                                                                    |                                                   |
|                                                                                                    |                                                   |
| 5. WIRELESS CLIENT MANAGEMENT UTILITY FOR WINDOWS                                                                                                    |                                                   |
| 5. WIRELESS CLIENT MANAGEMENT UTILITY FOR WINDOWS<br>5.1 STATUS ICON                                                                                                    | <b>29</b>                                         |
| <ul> <li>5. WIRELESS CLIENT MANAGEMENT UTILITY FOR WINDOWS</li> <li>5.1 STATUS ICON</li> <li>5.2 STATUS TAB</li> </ul>                                                                                                    |                                                   |
| <ul> <li>5. WIRELESS CLIENT MANAGEMENT UTILITY FOR WINDOWS</li> <li>5.1 STATUS ICON</li> <li>5.2 STATUS TAB</li> <li>5.3 PROFILE TAB</li> </ul>                                                                                                    |                                                   |
| <ul> <li>5. WIRELESS CLIENT MANAGEMENT UTILITY FOR WINDOWS</li> <li>5.1 STATUS ICON</li> <li>5.2 STATUS TAB</li> <li>5.3 PROFILE TAB</li> <li>5.4 ENCRYPTION TAB</li> </ul>                                                                                                    | 29<br>                                            |
| <ul> <li>5. WIRELESS CLIENT MANAGEMENT UTILITY FOR WINDOWS</li> <li>5.1 STATUS ICON</li> <li>5.2 STATUS TAB</li> <li>5.3 PROFILE TAB</li> <li>5.4 ENCRYPTION TAB</li> <li>5.5 SURVEY TAB</li> </ul>                                                                                                    | 29<br>                                            |
| <ul> <li>5. WIRELESS CLIENT MANAGEMENT UTILITY FOR WINDOWS</li> <li>5.1 STATUS ICON</li> <li>5.2 STATUS TAB</li> <li>5.3 PROFILE TAB</li> <li>5.4 ENCRYPTION TAB</li> <li>5.5 SURVEY TAB</li> <li>5.6 STATISTICS TAB</li> </ul>                                                                                                    | 29<br>29<br>31<br>37<br>39<br>41<br>43            |
| <ul> <li>5. WIRELESS CLIENT MANAGEMENT UTILITY FOR WINDOWS</li> <li>5.1 STATUS ICON</li> <li>5.2 STATUS TAB</li> <li>5.3 PROFILE TAB</li> <li>5.4 ENCRYPTION TAB</li> <li>5.5 SURVEY TAB</li> <li>5.6 STATISTICS TAB</li> <li>5.7 ABOUT TAB</li> </ul>                                                                                                    | 29<br>                                            |
| <ul> <li>5. WIRELESS CLIENT MANAGEMENT UTILITY FOR WINDOWS</li> <li>5.1 STATUS ICON</li> <li>5.2 STATUS TAB</li> <li>5.3 PROFILE TAB</li> <li>5.3 PROFILE TAB</li> <li>5.4 ENCRYPTION TAB</li> <li>5.5 SURVEY TAB</li> <li>5.6 STATISTICS TAB</li> <li>5.7 ABOUT TAB</li> <li>6. WIRELESS CLIENT MANAGEMENT UTILITY FOR POCKET PC</li> </ul>                                                                                                    | 29<br>                                            |
| <ul> <li>5. WIRELESS CLIENT MANAGEMENT UTILITY FOR WINDOWS</li> <li>5.1 STATUS ICON</li> <li>5.2 STATUS TAB</li> <li>5.3 PROFILE TAB</li> <li>5.4 ENCRYPTION TAB</li> <li>5.4 ENCRYPTION TAB</li> <li>5.5 SURVEY TAB</li> <li>5.6 STATISTICS TAB</li> <li>5.7 ABOUT TAB</li> </ul> 6. WIRELESS CLIENT MANAGEMENT UTILITY FOR POCKET PC                                                                                                    | <b>29</b> 29 31 37 39 41 43 45 <b>46</b> 46       |
| <ul> <li>5. WIRELESS CLIENT MANAGEMENT UTILITY FOR WINDOWS</li> <li>5.1 STATUS JCON</li> <li>5.2 STATUS TAB</li> <li>5.3 PROFILE TAB</li> <li>5.4 ENCRYPTION TAB</li> <li>5.4 ENCRYPTION TAB</li> <li>5.5 SURVEY TAB</li> <li>5.6 STATISTICS TAB</li> <li>5.7 ABOUT TAB</li> <li>6. WIRELESS CLIENT MANAGEMENT UTILITY FOR POCKET PC</li> <li>6.1 STATUS JCON</li> <li>6.2 STATUS TAB</li> </ul>                                                                                                    | <b>29</b> 29 31 37 39 41 43 45 <b>46</b> 46 48    |
| <ul> <li>5. WIRELESS CLIENT MANAGEMENT UTILITY FOR WINDOWS</li> <li>5.1 STATUS JCON</li> <li>5.2 STATUS TAB</li> <li>5.3 PROFILE TAB</li> <li>5.4 ENCRYPTION TAB</li> <li>5.5 SURVEY TAB</li> <li>5.5 SURVEY TAB</li> <li>5.6 STATISTICS TAB</li> <li>5.7 ABOUT TAB</li> <li>6. WIRELESS CLIENT MANAGEMENT UTILITY FOR POCKET PC</li> <li>6.1 STATUS JCON</li> <li>6.2 STATUS TAB</li> <li>6.3 PROFILE TAB</li> </ul>                                                                                                    | <b>29</b> 29 31 37 39 41 43 45 <b>46</b> 46 46 51 |
| <ul> <li>5. WIRELESS CLIENT MANAGEMENT UTILITY FOR WINDOWS</li> <li>5.1 STATUS JCON</li> <li>5.2 STATUS TAB</li> <li>5.3 PROFILE TAB</li> <li>5.4 ENCRYPTION TAB</li> <li>5.5 SURVEY TAB</li> <li>5.6 STATISTICS TAB</li> <li>5.7 ABOUT TAB</li> <li>6. WIRELESS CLIENT MANAGEMENT UTILITY FOR POCKET PC</li> <li>6.1 STATUS JCON</li> <li>6.2 STATUS TAB</li> <li>6.3 PROFILE TAB</li> <li>6.4 ENCRYPTION TAB</li> </ul>                                                                                                   | <b>29</b>                                         |
| <ul> <li>5. WIRELESS CLIENT MANAGEMENT UTILITY FOR WINDOWS</li> <li>5.1 STATUS JCON</li> <li>5.2 STATUS TAB</li> <li>5.3 PROFILE TAB</li> <li>5.4 ENCRYPTION TAB</li> <li>5.5 SURVEY TAB</li> <li>5.6 STATISTICS TAB</li> <li>5.7 ABOUT TAB</li> <li>6. WIRELESS CLIENT MANAGEMENT UTILITY FOR POCKET PC</li> <li>6.1 STATUS JCON</li> <li>6.2 STATUS TAB</li> <li>6.3 PROFILE TAB</li> <li>6.4 ENCRYPTION TAB</li> <li>6.5 SURVEY TAB</li> </ul>                                                                           | <b>29</b>                                         |
| <ul> <li>5. WIRELESS CLIENT MANAGEMENT UTILITY FOR WINDOWS</li> <li>5.1 STATUS JCON</li> <li>5.2 STATUS TAB</li> <li>5.3 PROFILE TAB</li> <li>5.4 ENCRYPTION TAB</li> <li>5.5 SURVEY TAB</li> <li>5.6 STATISTICS TAB</li> <li>5.7 ABOUT TAB</li> <li>6. WIRELESS CLIENT MANAGEMENT UTILITY FOR POCKET PC</li> <li>6.1 STATUS JCON</li> <li>6.2 STATUS TAB</li> <li>6.3 PROFILE TAB</li> <li>6.4 ENCRYPTION TAB</li> <li>6.5 SURVEY TAB</li> <li>6.6 STATISTICS TAB</li> <li>6.6 STATISTICS TAB</li> </ul>                   | <b>29</b>                                         |
| <ul> <li>5. WIRELESS CLIENT MANAGEMENT UTILITY FOR WINDOWS</li> <li>5.1 STATUS ICON</li> <li>5.2 STATUS TAB</li> <li>5.3 PROFILE TAB</li> <li>5.4 ENCRYPTION TAB</li> <li>5.5 SURVEY TAB</li> <li>5.6 STATISTICS TAB</li> <li>5.7 ABOUT TAB</li> </ul> 6. WIRELESS CLIENT MANAGEMENT UTILITY FOR POCKET PC <ul> <li>6.1 STATUS ICON</li> <li>6.2 STATUS TAB</li> <li>6.3 PROFILE TAB</li> <li>6.3 PROFILE TAB</li> <li>6.5 SURVEY TAB</li> <li>6.5 SURVEY TAB</li> <li>6.6 STATISTICS TAB</li> <li>6.7 ABOUT TAB</li> </ul> | <b>29</b>                                         |

# 1. Introduction

# **1.1 Overview**

This user manual describes the detail functions of the CompactFlash Type II wireless LAN card (model name: WF-100) driver and utility, as well as the installation and un-installation deliberately.

WF-100 complies with full IEEE 802.11b standards with bit rate up to 11Mbps and the interface complies with CompactFlash specifications.

The WF-100 software can be installed with the WF-100 CompactFlash wireless LAN card on various Windows platforms include Pocket PC to provide the wireless LAN access functionality; it also contains utility allowing users to configure and monitor the status of the wireless LAN card easily.

### **1.2 Features**

- \* Fully IEEE 802.11b and Wi-Fi compatible
- \* Working range up to 300 meters in an open environment
- \* Seamless roaming under 802.11b WLAN infrastructure
- \* Automatically Support basic rate at 11M/5.5M/2M/1M fall back functionality
- \* WEP 64/128 bits encryption provided
- \* Supply User-friendly installation: hardwareauto-detection and software easy-setup without manual configuration.
- \* The powerful utility operates and communicates other WLAN devices
- \* Direct Sequence Spread Spectrum (DSSS) technology provides robust, interference-resistant and wireless communication security.
- \* Compatible with any computer under the OS of Microsoft Windows series: Windows 98/ME/2000/XP and Windows CE 3.0 (Pocket PC)

# 2. Wireless LAN Application

Wireless LAN (Local Area Network) systems offer a great number of advantages over the traditional wired system. And these systems support the same network configuration options of the legacy Ethernet LANs as defined by IEEE 802.3 standard committee. In general, wireless LAN products can be configured as "Ad Hoc (Peer-to-Peer)" or "Infrastructure (Access Point)" for the LANs of departmental, SOHO or enterprise.

# 2.1 Ad-Hoc Topology

"Ad-Hoc" is the peer-to-peer mode of network operation without access point. An Ad-Hoc wireless LAN is a group of computers, which equipped with the wireless adapters and connected each together as an independent wireless LAN. Computers in a specific Ad-Hoc wireless LAN must be configured at the same radio channel and SSID for establishing the wireless connection. Ad-Hoc wireless LAN is ideally applicable at a departmental scale for a branch or SOHO operation.

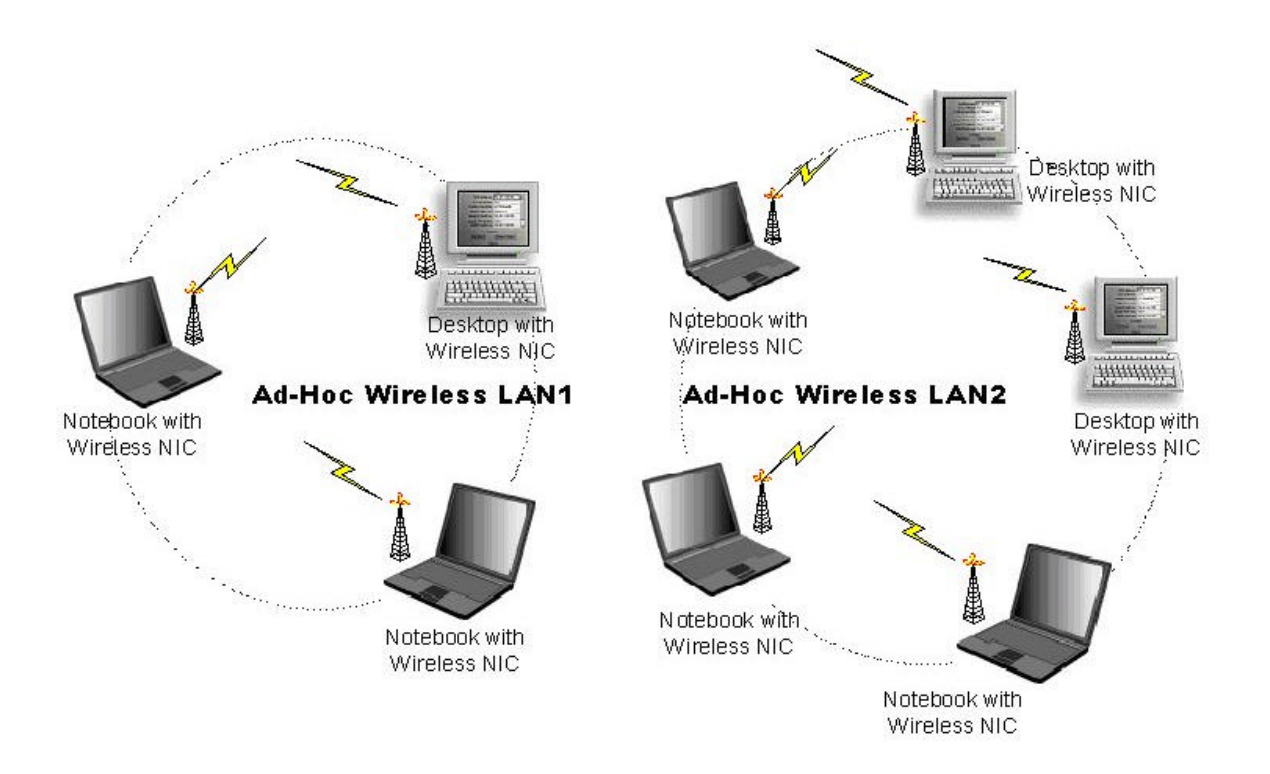

# 2.2 Infrastructure Topology

Infrastructure mode of network operation requires the presence of an access point at least. In this mode, all wireless LAN client devices need to build the communication with the access point first and then access to a wired LAN such as Ethernet. Therefore, an integrated wireless and wired LAN is called an infrastructure configuration. A group of wireless LAN client users and an access point construct a Basic Service Set (BSS). Each wireless LAN client device in this BSS can talk to any device in the wired LAN infrastructure via the access point. In this infrastructure configuration, wireless LAN systems will extend the accessibility to the wired LAN. On the other hand, infrastructure mode also supports roaming capability for mobile wireless LAN users. More than one BSS can be configured as an Extended Service Set (ESS). The continuous network allows wireless LAN users to roam freely within an ESS. The premise to build an ESS is that all wireless LAN client devices and access points within the ESS must be configured with the same ESS ID.

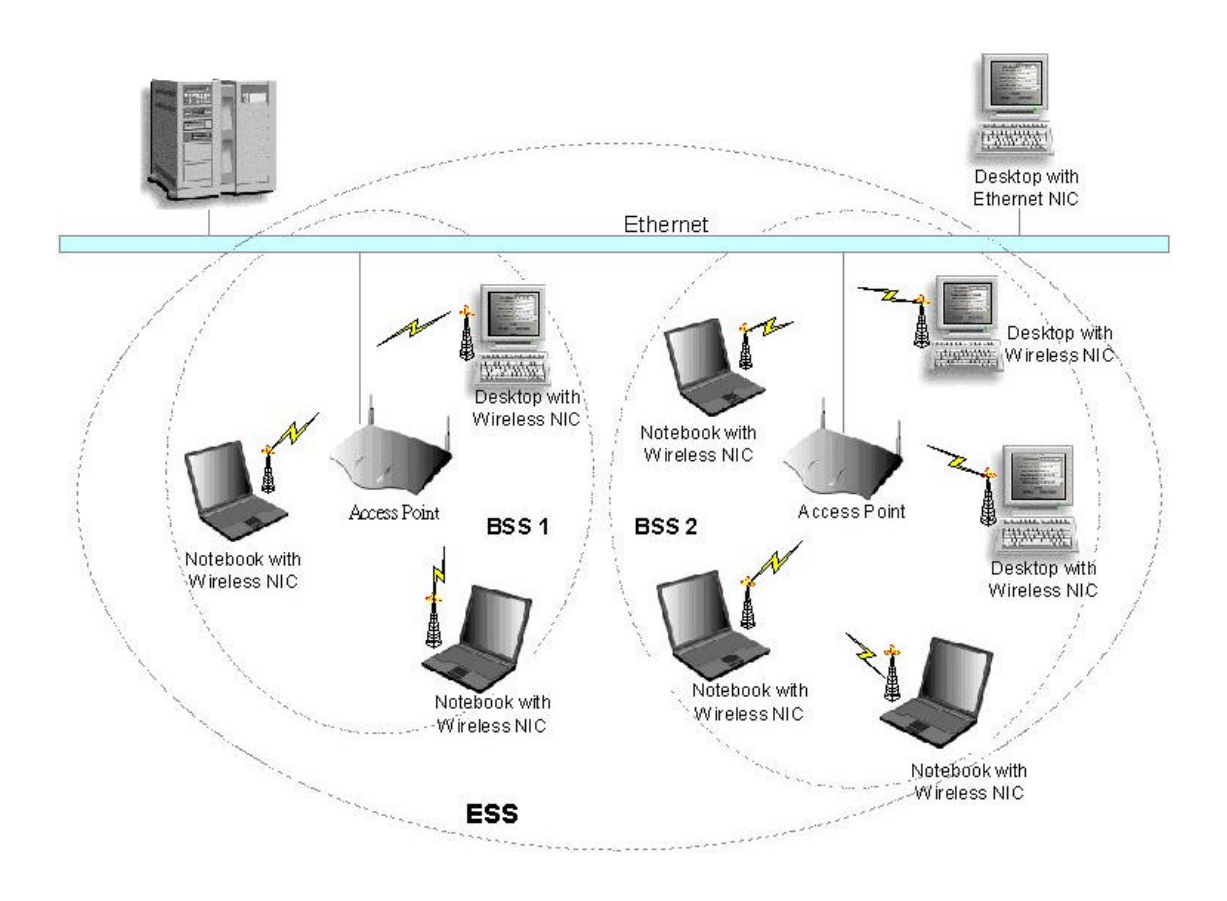

3. Installation Procedure for Windows

## **3.1 Installation for Windows XP**

1. Insert the WF-100 CompactFlash card into a CompactFlash slot of a computer. Then the system will automatically detect the new hardware and prompt you to start the installation of the driver. Please put the device driver CD into the CD-ROM drive, and then click **Next** button to continue.

| Welcome to the Found New<br>Hardware Wizard<br>This sized helps you indel software to:                                                                |
|----------------------------------------------------------------------------------------------------|
| If your hardware came with an installation CD or floppy disk, insert it now.                                                                          |
| What do you want the viseed to do?<br>(a) Install the converse automatically (Recommended)<br>(b) Install from a list or specific location (Advanced) |
| Click Need to continue.                                                                                                    |

2. Select the driver file "wlannic.inf". Click Next button to continue.

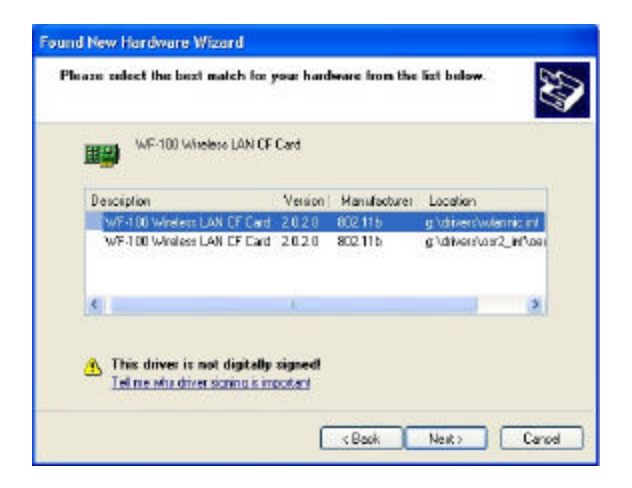

3. Now, it's time to install the software of this card. Please choose the language for the following installation instructions.

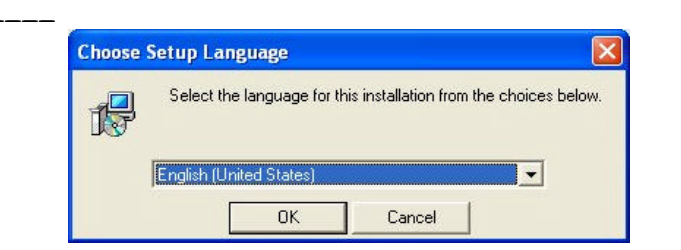

4. If there is no Acrobat Reader on the system, you may install it right away. With Acrobat Reader you can read the user manual of the utility in PDF format.

| Install A | crobat Reader       |                     |             |
|-----------|---------------------|---------------------|-------------|
| ?         | Acrobat Reader d    | oes not exist on yo | our system. |
|           | It is neccessary to | view manual or h    | elp files.  |
|           | Would you like to i | install Acrobat Rea | ader?       |

5. A wizard begins to guide you through all the following installation steps. Click **Next** to continue.

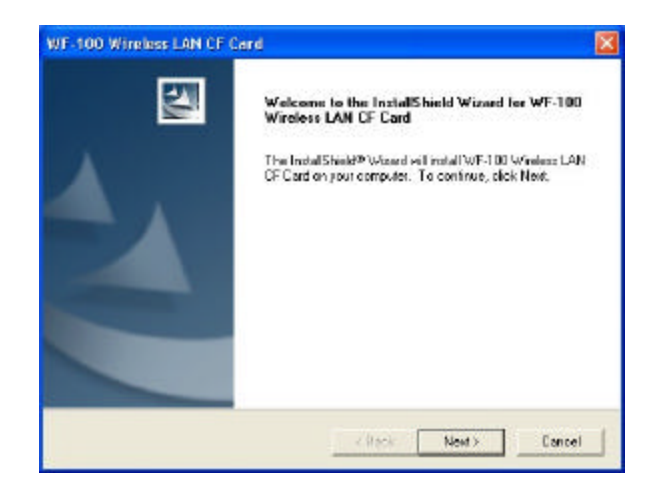

6. You may specify the destination location of the utility. Click Next to continue.

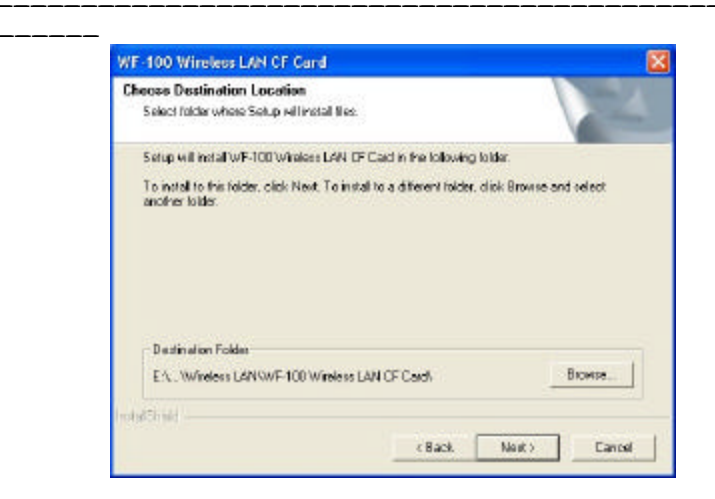

7. You may specify the program folder name. Click Next to continue.

| WF-100 Wireless LAN CF Card                                                                                          |                                                            | X                 |
|----------------------------------------------------------------------------------------------------|------------------------------------------------------------|-------------------|
| Select Program Folder<br>Please edect a program lolder                                                               |                                                            | 12                |
| Setup will add program icons to the Program F<br>name, or select one from the existing folders is<br>Program Folders | older listed below. You may<br>it. Click Next to continue. | type a new loider |
| Water Distances and the Const                                                                                        |                                                            |                   |
| Rosadonio<br>PairiShop Peo<br>Stainup                                                                                |                                                            |                   |
| inns@huls                                                                                                    | ( Back Next)                                               | Cancel            |

8. Then the wizard starts to perform setup operations including copying files, and this will take a few seconds. When finished, click **Finish** to complete the software installation. Sometimes the system will request you, if necessary, to restart your computer right away to make the installation take . Just follow the on-screen instructions to finalize the installation.

\_\_\_\_\_

|  | hon contriger |
|--|---------------|
|--|---------------|

### 3.2 Installation for Windows 2000

1. Insert the WF-100 CompactFlash card into a CompactFlash slot of a computer. Then the system will automatically detect the new hardware and prompt you to start the installation of the driver. Click **Next** to continue.

| Found New Hardware Wizard | 4                                                                                                    |
|---------------------------|----------------------------------------------------------------------------------------------------|
|                           | Welcome to the Found New<br>Hardware Wizard<br>This weadhelps you initial a device driver for a<br>hardware device. |
|                           | To continue, click New.                                                                                             |

2. Select the option "Search for a suitable driver for my device (recommended)", and click **Next** button

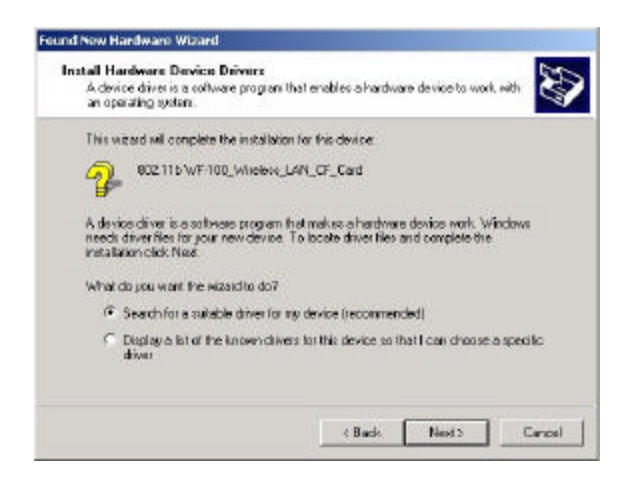

3. Check the "CD-ROM drives" only, and put the device driver CD into the CD-ROM drive. Then click **Next** button.

| Locate Driver Files<br>Where do you went Windows to searc                                                                                                    | ch for chiver lifes?                              |
|----------------------------------------------------------------------------------------------------|---------------------------------------------------|
| Search for cliver files for the following I                                                                                                    | hardware device:                                  |
| 802.115 WF-100_Windess_1                                                                                                    | LAN_CF_Card                                       |
| The wizerd cearches for suitable driver<br>are of the following project are suitable                                                                                                    | is in its driver database on your computer and in |
| To start the ease b slink kind. Furners                                                                                                    | are searching on a from disk or CD-BOM dave       |
| insert the lloppy disk or CD before clici                                                                                                    | ling Next                                         |
| insert the Toppy disk or CD before cilc!<br>Optional cearch locations:                                                                                                    | lang Next                                         |
| insert the Toppy disk or CD before cilc!<br>Diptional cearch locations:<br>E Roppy disk clives                                                                                                    | ling Nest                                         |
| insert the Toppy disk of CD before clici<br>Optional cearch locations:<br>IF Roppy disk clives<br>IF DD-ROM clives                                                                                                    | lang Next                                         |
| Properties of the sector of the sector of the sector of the sector because the sector because of the sector of the sector of the | long Nest                                         |
| interf the Toppy disk of CD before clair<br>Optional search locations:<br>Poppy disk clives<br>Do-POM clives<br>Spectry a location<br>Roopsch Windows Update                                                                                                    | lang Nest                                         |

4. Then the driver file "wlannic.inf" of the device will be found by the system. Click **Next** button to continue.

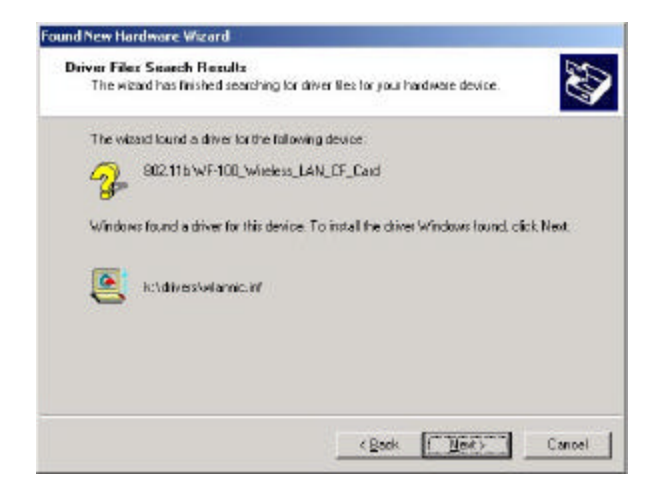

5. Now, it's time to install the software of this card. Please choose the language for the following installation instructions.

| ioose s | etup Language         |             |                         | 2            |
|---------|-----------------------|-------------|-------------------------|--------------|
| -       | Select the language   | efor this i | installation from the o | hoices below |
| Jøy     |                       |             |                         |              |
|         | English [United State | es]         |                         |              |
|         |                       |             | · · · · · ·             |              |

6. If there is no Acrobat Reader on the system, you may install it right away. With Acrobat Reader you can read the user manual of the utility in PDF format.

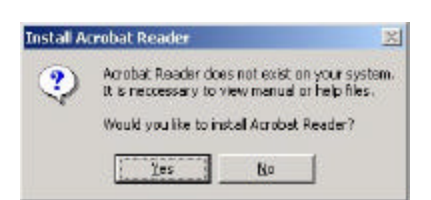

7. A wizard begins to guide you through all the following installation steps. Click **Next** to continue.

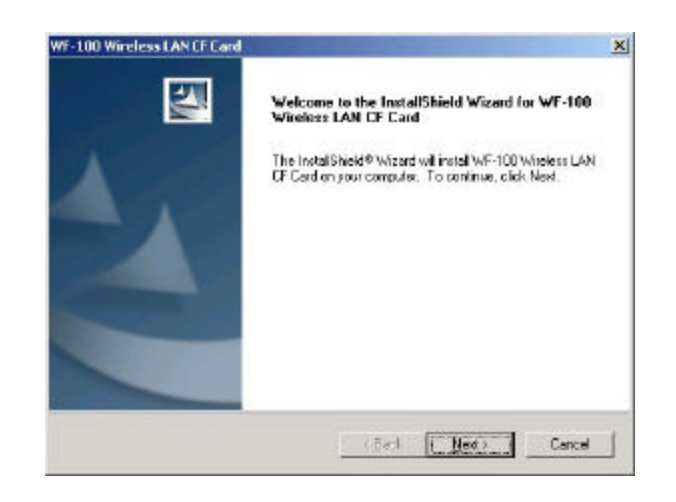

8. You may specify the destination location of the utility. Click Next to continue.

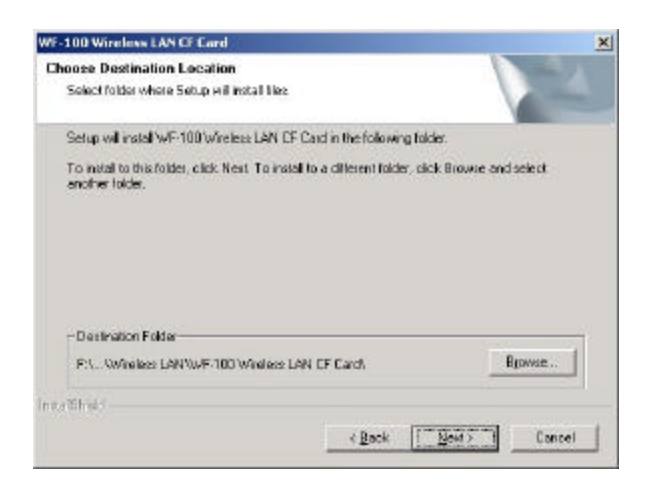

9. You may specify the program folder name. Click Next to continue.

\_\_\_\_\_

10. Then the wizard starts to perform setup operations including copying files, and it takes a few seconds. When finished, click **Finish** to complete the software installation. Sometimes the system will request you, if necessary, to restart your computer right away to make the installation take effect. Just follow the on-screen instructions to finalize the installation.

| WF-100 Wireless LAN CF Card | InstallShield Wizard Complete<br>Setup has frished instaling WF-100 Wiseless LAN CF Card on<br>your computer |
|-----------------------------|----------------------------------------------------------------------------------------------------|
|                             | Tech Finish Center                                                                                           |

### 3.3 Installation for Windows Me

1. Insert the WF-100 CompactFlash card into a CompactFlash slot of a computer. And the system will automatically detect the new hardware and prompt you to start the installation of the driver. Then put the device driver CD into the CD-ROM drive. Similarly, the system will automatically detect the driver files on the CD and perform the driver installation.

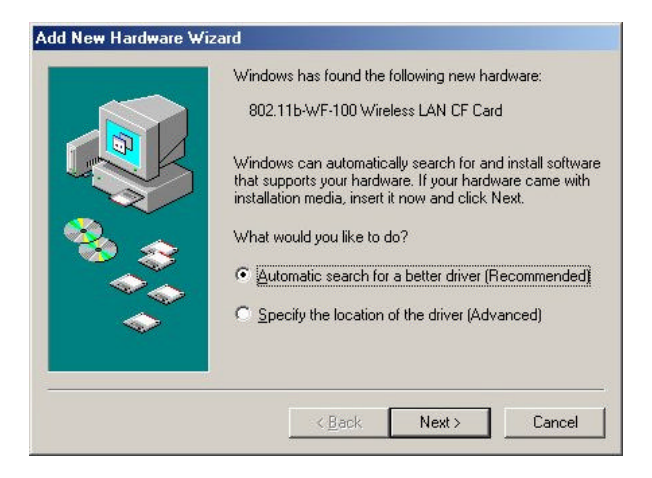

2. The first phase of driver installation is finished. Please click Finish to continue.

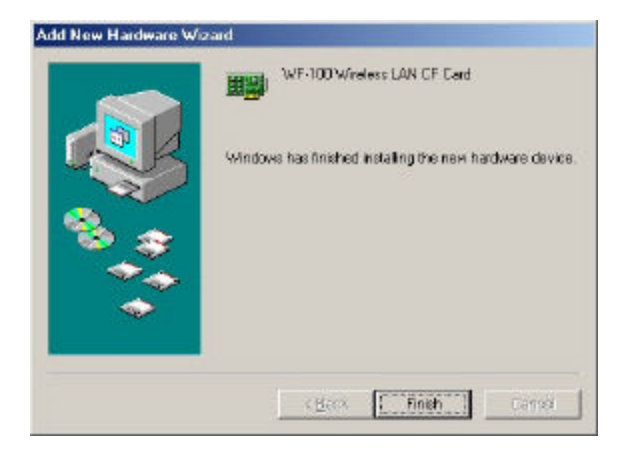

3. Please restart your computer right away to get into the second phase of installation.

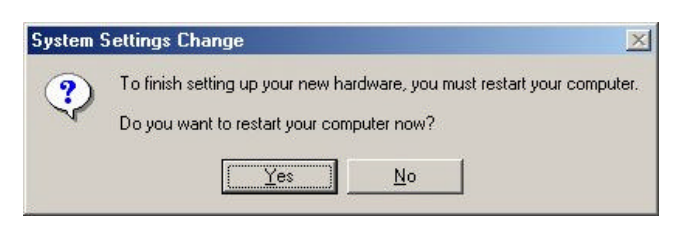

4. After restarting the system, you may choose the language for the following installation instructions.

| hoose : | etup Language                                                     |
|---------|-------------------------------------------------------------------|
| 1       | Select the language for this installation from the choices below. |
|         |                                                                   |
|         | English (United States)                                           |
|         | OK Cancel                                                         |

5. If there is no Acrobat Reader on the system, you may install it right away. With Acrobat Reader you can read the user manual of the utility in PDF format.

| nstall A | crobat Reader                                                                    | ×                 |
|----------|----------------------------------------------------------------------------------|-------------------|
| ?        | Acrobat Reader does not exist on your<br>It is neccessary to view manual or help | system.<br>files. |
|          | Would you like to install Acrobat Reader                                         | ?                 |
|          | <u>Y</u> es <u>N</u> o                                                           |                   |

6. A wizard begins to guide you through all the following installation steps. Click **Next** to continue.

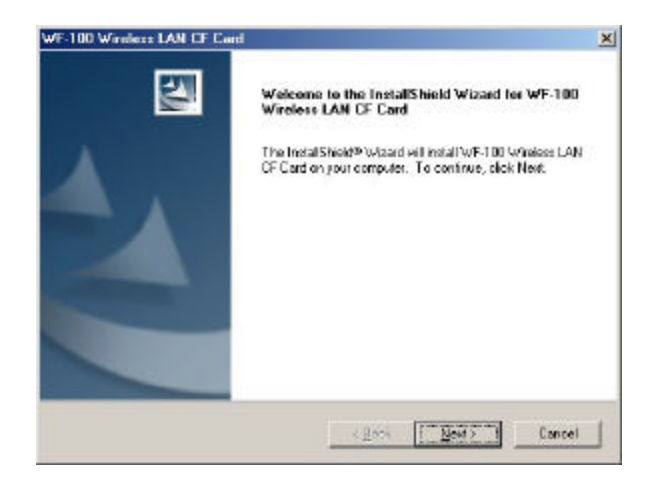

7. You may specify the destination location of the utility. Click Next to continue.

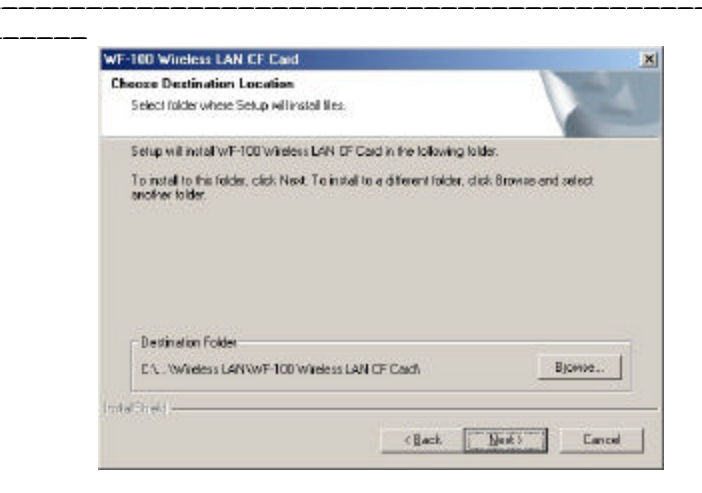

8. You may specify the program folder name. Click Next to continue.

| WF-1    | 00 Window LAN CF Card                                                      |                                                                                     | ×                |
|---------|----------------------------------------------------------------------------|-------------------------------------------------------------------------------------|------------------|
| Se<br>P | lect Program Folder<br>Rease select a program lolder.                      |                                                                                     | N-X              |
| 9       | ietup will add program icons to the<br>ame, or select one from the existin | Program Folder listed below. You may t<br>ing folders list. Click Next to continue. | ype a new loider |
| E       | yogram Folders:                                                            |                                                                                     |                  |
|         | WF-100 Wireless LAN CF Card                                                |                                                                                     |                  |
| E       | Seating Folders:                                                           |                                                                                     |                  |
|         | Accession<br>Barries<br>Draine Savicce<br>Paint Shop Pro<br>StarfUp        |                                                                                     |                  |
| intaŭ   | (hu)                                                                       | < Back ∐ewt >                                                                       | Cancel           |

9. Then the wizard starts to perform setup operations including copying files, and it takes a few seconds. When finished, click **Finish** to complete the software installation. Sometimes the system will request you, if necessary, to restart your computer right away to make the installation take effect. Just follow the on-screen instructions to finalize the installation.

\_\_\_

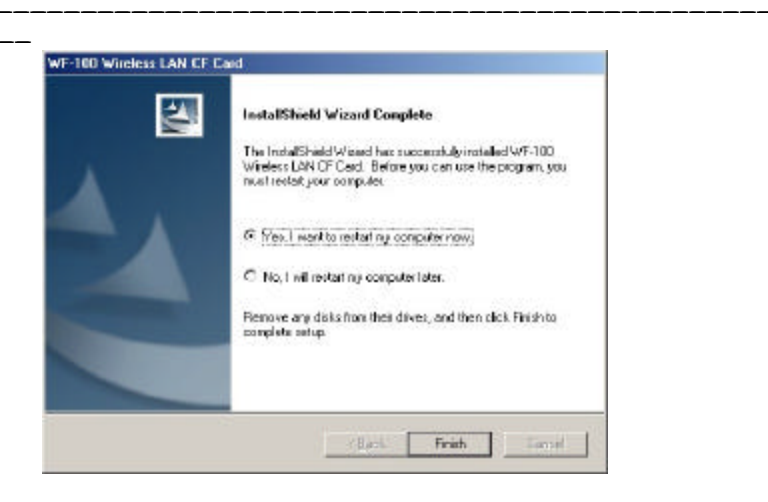

# 3.4 Installation for Windows 98

1. Insert the WF-100 CompactFlash card into a CompactFlash slot of a computer. Then the system will automatically detect the new hardware and prompt you to start the installation of the driver. Click **Next** to continue.

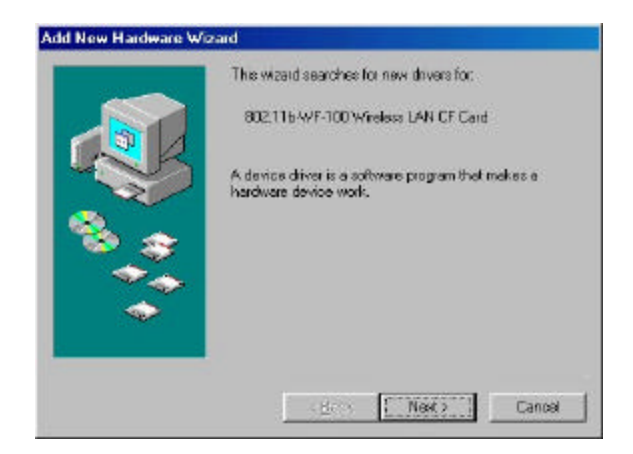

2. Select the option "Search for a suitable driver for my device (recommended)", and click **Next** button

| <ul> <li>What do you want Windows to do?</li> <li>Search for the best driver for your device.<br/>Recommended).</li> <li>Display a list of all the drivers in a specific location, so you can select the driver you want.</li> </ul> |
|----------------------------------------------------------------------------------------------------|
| <br><back next=""> Cancel</back>                                                                                                    |

3. Put the device driver CD into the CD-ROM and check the "Specify a location". Where choose the folder "Drivers" of the CD-ROM drive as the location.

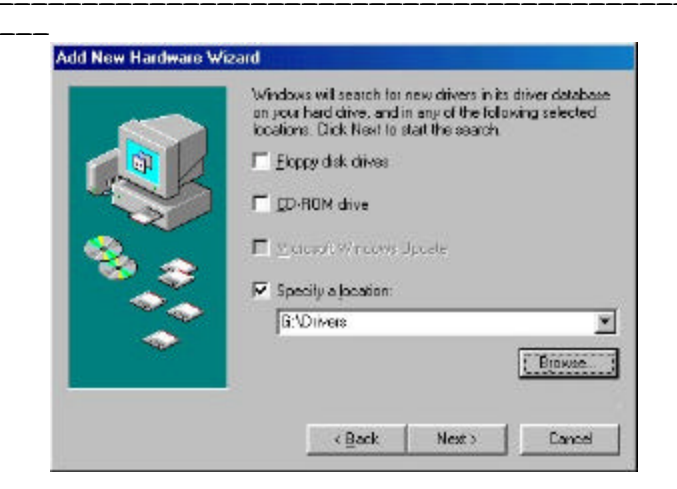

4. Then the driver file "wlannic.inf" of the device will be found by the system. Click **Next** button to continue.

| Add New Hardware Wi | zard                                                                                                    |
|---------------------|----------------------------------------------------------------------------------------------------|
|                     | Windows driver file search for the device:                                                                                                 |
|                     | WF-100 Wireless LAN CF Card                                                                                                    |
|                     | Windows is now ready to install the best driver for this<br>device. Click Back to select a different driver, or click Next<br>to continue. |
| 8 😵                 | Location of driver:                                                                                                    |
|                     | G:\DRIVERS\WLANNIC.INF                                                                                                    |
| <b>\$</b>           | <b>_</b>                                                                                                    |
|                     |                                                                                                    |
|                     |                                                                                                    |
|                     | < <u>Back Next&gt;</u> Lancel                                                                                                    |

5. The first phase of driver installation is finished. Please click Finish to continue.

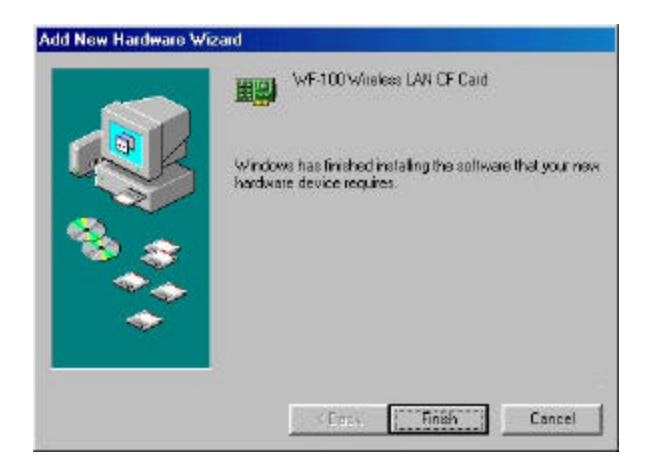

6. Please restart your computer right away to get into the second phase of installation.

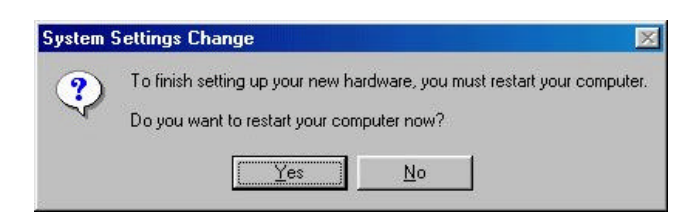

7. After restarting the system, you may choose the language for the following installation instructions.

| Choose S | Setup Language          |                               | ×            |
|----------|-------------------------|-------------------------------|--------------|
| 1        | Select the language for | this installation from the ch | oices below. |
| 0.0      |                         |                               |              |
|          | corona concentration.   |                               |              |
|          | OK.                     | Cancel                        |              |

8. If there is no Acrobat Reader on the system, you may install it right away. With Acrobat Reader you can read the user manual of the utility in PDF format.

| Install A | crobat Reader 🔀                                                                                                    |
|-----------|----------------------------------------------------------------------------------------------------|
| ?         | Acrobat Reader does not exist on your system.<br>It is neccessary to view manual or help files.<br>Would you like to install Acrobat Reader? |
|           | <u>Yes</u> <u>N</u> o                                                                                                    |

9. A wizard begins to guide you through all the following installation steps. Click **Next** to continue.

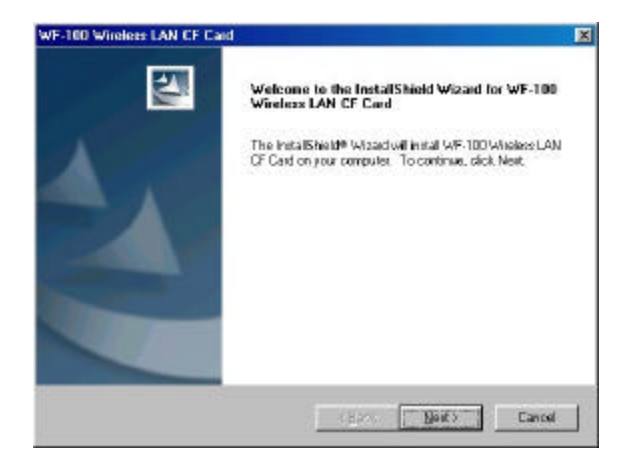

10. You may specify the destination location of the utility. Click Next to continue.

| F-100 Winsloss LAN CF Card                                                                  | 2.0                                                                                                    |
|---------------------------------------------------------------------------------------------|----------------------------------------------------------------------------------------------------|
| hoose Destination Location                                                                  | and the second second sec |
| Selent folder where Setup willingtalfilles.                                                 |                                                                                                    |
| Setup willinstal WF-100 Wireless LAN CF Card in the following fold                          | er.                                                                                                    |
| To instal to this folder, click Nest, To instal to a different folder, clic another folder. | k Browse and select                                                                                                    |
|                                                                                             |                                                                                                    |
|                                                                                             |                                                                                                    |
|                                                                                             |                                                                                                    |
|                                                                                             |                                                                                                    |
|                                                                                             |                                                                                                    |
| - Destruction Folder                                                                        |                                                                                                    |
| - Destruction Folder<br>CN., Wrielers LAN WF-100 Wrielers LAN CF Cardy                      | BEMIER                                                                                                    |
| - Destination Folder<br>CNL: Wireless LAN WF-100 Wiseless LAN OF Cardh                      | Bimen.                                                                                                    |
| - Destination Folder<br>CNL: Wirelets LANIWF-100 Witelets LAN OF Carch<br>Joint C           | BEMIN.                                                                                                    |

11. You may specify the program folder name. Click Next to continue.

| Select Program Folder           Rese select a program lotte           Soup willadd program lotte           Brogram Folder           Brogram Folder           Brogram Folder           Brogram Folder           Brogram Folder           Brogram Folder           Brogram Folder           Brogram Folder           Brogram Folder           Brogram Folder           Brogram Folder           Brogram Folder           Modeler           Assessed or           Owins Services           Part Shap Pro           StartUp | WF-100 Windexs LAN CF Card                                                     |                                                                                | ×                |
|----------------------------------------------------------------------------------------------------|--------------------------------------------------------------------------------|--------------------------------------------------------------------------------|------------------|
| Please select a program locks  Setup will add program locks to the Program Folder lated below. You may type a new folder mane, or select one town the existing folders lat. Click New to continue.  Program Folders:  Acceptories  Data Services  Park Sharp Pro StartUp  MCDEntel  (Back Next) Cancel                                                                                                    | Select Program Folder                                                          |                                                                                |                  |
| Setup will edd program icons to the Program Folder fated below. You may type a new folder name, or acted one from the estimp folders list. Click New to continue.<br>Program Folders:<br>MELOW Research 420 CF Carl<br>Egding Folders:<br>Mereo Research<br>Pairt Shap Pro<br>StartUp<br>MCDH/rdD                                                                                                    | Please select a program folder.                                                |                                                                                | A second         |
| Program Folders:<br>AF-100 Witeless LAN CF Card<br>Egiting Folders:<br>Accessed in:<br>Drine Service<br>Pair (Shop Pro<br>Statilip<br>mCDFrid):<br>(Back Next) Carcel                                                                                                    | Setup will add program icons to the P<br>name, or select one from the existing | rogram Folder listed below. You may b<br>folders list. Click Next to continue. | spe a new folder |
| Egiting Folder:<br>Anosecolie<br>Drine Service<br>Pair Shap Pro<br>Statilip<br>mcolense<br>(Back Next) Cencel                                                                                                    | Brogram Folders:                                                               |                                                                                |                  |
| Egiting Folders:<br>Acceptor (a)<br>Define Services<br>Paint Sharp Pre<br>StartUp<br>mcDirind2<br>(Back Next) Cancel                                                                                                    | WF-100 Witeless LAN OF David                                                   |                                                                                |                  |
| Acceptor av<br>Drine Serviceo<br>Paint ShartUp<br>StartUp                                                                                                    | Existing Folders:                                                              |                                                                                |                  |
| Darke Services<br>Paint ShartUp<br>StartUp                                                                                                    | Appended et                                                                    |                                                                                |                  |
| StartUp<br>Intolends<br>(Back Next) Cancel                                                                                                    | Draine Serviceo<br>Paint Shop Pro                                              |                                                                                |                  |
| (Back Next) Cencel                                                                                                    | StartUp                                                                        |                                                                                |                  |
| Int-Trial (Back New) Carcel                                                                                                    |                                                                                |                                                                                |                  |
| (Back New) Cencel                                                                                                    |                                                                                |                                                                                |                  |
| (Back New) Cencel                                                                                                    |                                                                                |                                                                                |                  |
| (Back Next) Cancel                                                                                                    | a da se se se se se se se se se se se se se                                    |                                                                                |                  |
| (Back Next) Cancel                                                                                                    | Interference.                                                                  |                                                                                |                  |
|                                                                                                    |                                                                                | (且ack 担ext)                                                                    | Cancel           |

12. Then the wizard starts to perform setup operations including copying files, and it takes a few seconds. When finished, click **Finish** to complete the software installation. Sometimes the system will request you, if necessary, to restart your computer right away to make the installation take effect. Just follow the on-screen instructions to finalize the installation.

| 2 | InstallShield Wizerd Complete                                                                                                    |
|---|----------------------------------------------------------------------------------------------------|
|   | The InstallShield Wizard has successful/pinitalled/WF-100<br>Wieless LAN CF Eard. Before pourcan use the program, you<br>must revitat your computer. |
|   | Yez, I want to restart my computer now)                                                                                                    |
|   | O No, Letil rotationy computer later.                                                                                                    |
|   | Remove any disks tron their drives, and then click Finish to                                                                                         |

#### **3.4 Uninstallation**

**WF-100** utility utilizes InstallShield uninstallation mechanism to provide users an uninstallation program. The uninstallation program conforms the standard Windows uninstallation look-and-feel. Users can choose to run **Remove Wireless LAN Driver** from the Windows Start menu to uninstall the software of **WF-100 Wireless LAN PC Card**. The uninstallation program will then remove the driver and utility from the system completely.

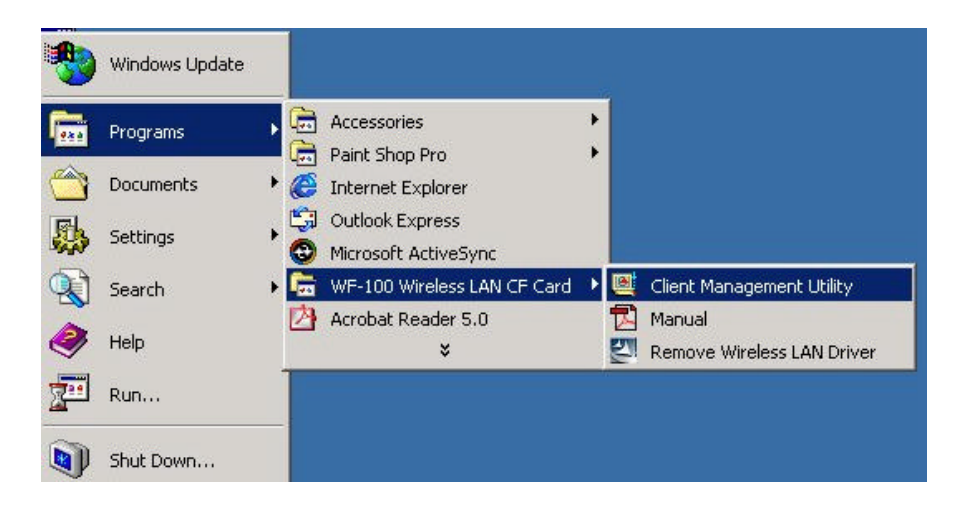

As an alternative, users may also choose to uninstall the WF-100 software by running Add/Remove Programs in the Control Panel

| 📲 Add/Remo                          | ve Programs                                                                                                    |                                  |                                     |   |
|-------------------------------------|----------------------------------------------------------------------------------------------------|----------------------------------|-------------------------------------|---|
| 17                                  | Currently installed programs:                                                                                                    | Sort by: Nam                     | e                                   |   |
| Change or                           | Adobe Acrobat 5.0                                                                                                    | Size                             | 12.6MB                              | - |
| Programs                            | 💐 Microsoft ActiveSync 3. 1                                                                                                    | Size                             | 13.0MB                              |   |
| Add New<br>Programs                 | Paint Shoo Pro 4.12 Shareware                                                                                                    | Size                             | 12.2MB                              |   |
| <b>11</b>                           | 190 Scarrez                                                                                                    | Size                             | 120KB                               |   |
| Add/Remove<br>Windows<br>Components | WF-100 Wireless LAN CF Card<br>Clickhere for <u>support information</u> .<br>To change this program or remove it from your<br>computer, dick Change Removes. | Lised<br>Last Lised On<br>Change | occasionally<br>S/13/2002<br>Remove |   |
|                                     | S Wineless LAN For Windows CE                                                                                                    |                                  |                                     | N |
|                                     |                                                                                                    |                                  | Close                               |   |

# 4. Installation Procedure for Pocket PC

# 4.1 Installation for Pocket PC

- 1. Insert the WF-100 CompactFlash card into the CompactFlash slot of your Pocket PC.
- 2. Connect the Pocket PC to your host computer and check that the state of ActiveSync has become Connected

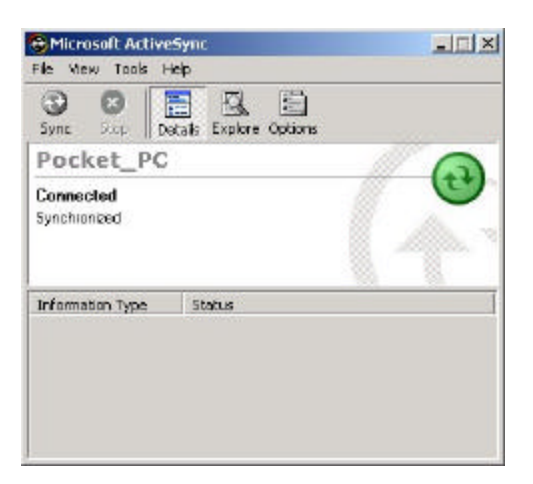

3. Put the device driver CD into the CD-ROM drive, and then start to install the software from host computer to Pocket PC via **ActiveSync**. Please choose the language for the following installation instructions.

| Choose 9 | ietup Language 🛛 🗙                                                |
|----------|-------------------------------------------------------------------|
| 12       | Select the language for this installation from the choices below. |
|          | English (United States)                                           |
|          | OK Cancel                                                         |

4. A wizard begins to guide you through all the following installation steps. Click **Next** to continue.

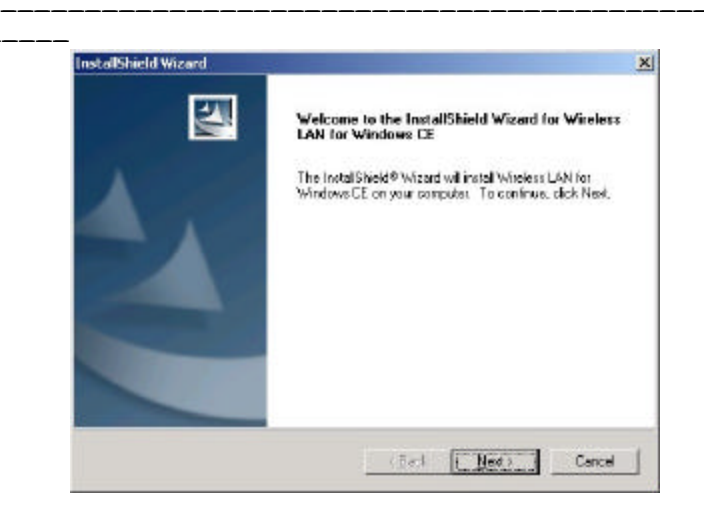

5. Click **Yes** to install to the default directory.

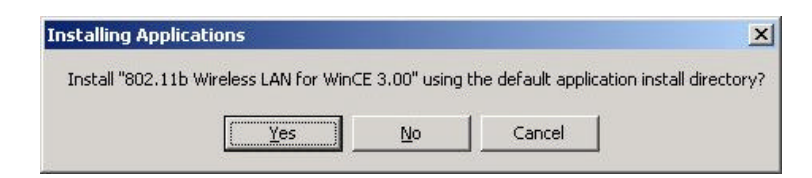

6. Then the wizard starts to perform software setup operations including copying files, and it takes a few seconds. When finished, the system will advise you of checking screen message on Pocket PC. Just follow the message to reset your Pocket PC to make the driver installation take effect.

| Application Downloading Complete                                                              | ×                 |
|-----------------------------------------------------------------------------------------------|-------------------|
| Please check your mobile device screen to see if additional steps are necessary to complete t | his installation. |
|                                                                                               |                   |

7. Press Finish to finalize the installation.

\_\_\_\_

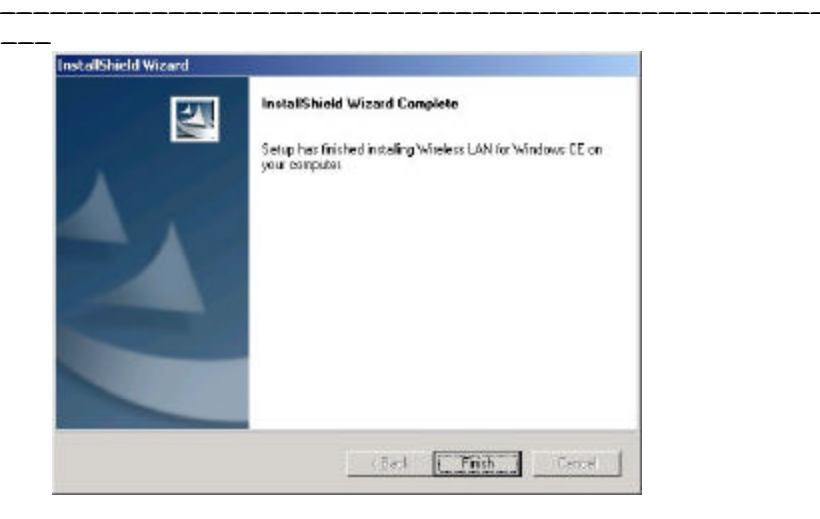

\_\_\_\_

# **4.2** Uninstallation

Users may use **Remove Programs** in your Pocket PC to uninstall the driver. To run the **Remove Programs**, you may select the **Settings** item from **Start** menu, change to **System** tab of **Settings**, then click the **Remove Programs** icon. To uninstall the driver, just choose the item **802.11b Wireless LAN for WinCE** and click **Remove** button on the screen of **Remove Programs**. After that, the driver and utility will be removed from the system completely.

# 5. Wireless Client Management Utility For Windows

Wireless Client Management Utility (**WCM**) provides the following window interfaces for users to easily manage the wireless card.

| • | Status Icon           | A taskbar icon immediately shows the current connection status.                                                                   |
|---|-----------------------|----------------------------------------------------------------------------------------------------|
| • | Status Tab            | Show wireless information of the current connection.                                                                              |
| • | <b>Profile Tab</b>    | Allow users configure different wireless settings for each profile.                                                               |
| • | <b>Encryption</b> Tab | provide interface to add WEP keys to prevent unauthorized users                                                                   |
|   |                       | from accessing your wireless network.                                                                                             |
| • | Survey Tab            | Provide a site-survey tool to list all the active access points and<br>ad-hoc stations that are within the range of your computer |
| • | Statistics Tab        | Display statistical counters of data transmission and reception.                                                                  |
| • | About Tab             | Display software/firmware versions and frequency domain of the card.                                                              |

After installation, **WCM** will automatically run and show **Status Icon** on the taskbar. Users may launch the utility window from **start menu**, **control panel** or just double-clicking **Status Icon**.

Detailed descriptions of features are provided in the following sections.

# 5.1 Status Icon

Status Icon indicates the current connection status of the station. It can be one of the following.

| Icon     | Indication                                | Description                                                                                                    | Color                      |
|----------|-------------------------------------------|----------------------------------------------------------------------------------------------------|----------------------------|
|          | Excellent/Good Link Quality               | The link quality of the current connection is excellent/good.                                                                                                    | Light<br>green             |
| <b>F</b> | Fair Link Quality                         | The link quality of the current connection is fair. Please move the station closer to the Access Point                                                                                    | Yellow                     |
| 1        | Poor Link Quality                         | The link quality of the current connection is<br>poor. Please save your files if you are<br>transferring files and move the station closer to<br>the Access Point.                        | One level<br>of Yellow     |
|          | Not Linked                                | The signal is lost for the preferred connection.                                                                                                    | Empty                      |
| 2        | Data Frame Errors – Check<br>WEP Settings | The encryption is enabled but the key of the station doesn't match the key of the sender. Or the encryption is disabled but what in the sender is enabled. Please check WEP key settings. | A key<br>with a red<br>"X" |

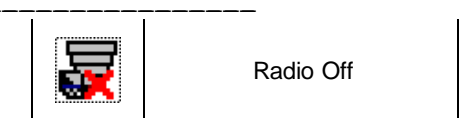

The wireless LAN card has no RF radio signal. Please enable RF radio using Wireless Client A red "X" Management Utility.

Users may click **Status Icon** to pop up a selection menu, where users can turn on/off the wireless radio, launch the utility window for the wireless settings, or remove this status icon from the taskbar.

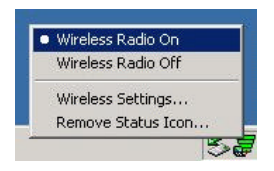

If users double-click Status Icon, the utility window will be launched.

#### 5.2 Status Tab

The **Status** tab of the utility window provides information of the wireless connection on the current profile. Figure 1 shows the screen layout of the **Status tab**.

|                                   | onie Name Joerduit                                 |                                |
|-----------------------------------|----------------------------------------------------|--------------------------------|
| Basic<br>SSID                     | skylark                                            | Advanced<br>RTS Threshold 2432 |
| State<br>Mode                     | 00:40:96:45:BF:CF                                  | Frag. Threshold 2346           |
| Current 1<br>Current (<br>Power S | x Rate 11 Mbps<br>Channel 5<br>aving Mode Disabled | Encryption 64 bit              |
| T                                 | <b>**</b> )((((<                                   | Reset Card<br>Disable Radi     |
| Throug                            | hput (bytes/sec) Tx                                | 0 <sub>Rx</sub> 2172           |

#### **Profile Name**

Show the engaged profile name. Users may change the profile for different connection.

#### SSID

Short for **Service Set Identifier**, a unique identifier referred to as a Network Name of a wireless network.

#### State

Display the current link state of the station.

- MAC address of the access point if connected, this column displays the MAC address (BSSID) of the access point in Access Point Mode.
- Scanning -- the station is searching for available access point of specified SSID in Access Point Mode. If disconnected, this column is always in this state.
- Associated the station is currently communicating with another station in the **Peer-to-Peer Mode**.
- Not Associated the station cannot detect any available station with the specified SSID in the Peer-to-Peer Mode.

#### Mode

- Access point This mode of operation requires the presence of an access point. All communication is done via the access point, which relays packets to other wireless clients in the BSS as well as to nodes on a wired network such as Ethernet.
- **Peer-to-Peer** This is the peer-to-peer mode of operation. All communication is done from client to client without using of an access point.

#### **Current Tx Rate**

Display the transmission rate of the current communication.

#### **Current Channel**

Display the channel of the current wireless connection. The communication channel ranges from 1 to 11(US/FCC, Canada/RSS),

1 to 13(Europe/ETSI) or 1 to 14(Japan/TELEC)

#### **Power Saving Mode**

Indicate the power saving mode is being enabled or disabled. Power saving mode can reduce the power usage by temporarily disconnecting wireless connections when the connection is idle.

#### **RTS Threshold**

Indicate RTS threshold status, which is set either **disabled** or as the value ranging from **0** to **3000**.

#### Frag. Threshold

Indicate fragmentation threshold status, which is either **disabled** or as the value ranging from **256 to 2346**.

#### Encryption

Indicate the state of WEP. If enabled, it indicates the status of 64 bits or 128 bits.

#### Throughput

Contain two fields displaying the instantaneous wireless receiving (Rx) and transmitting (Tx) throughput values in bytes per second. These numbers are updated every second.

#### Link Status indication Figure

A series of figures indicate the current signal level, network mode, and WEP state. All figures are described below.

#### Access Point / WEP disabled

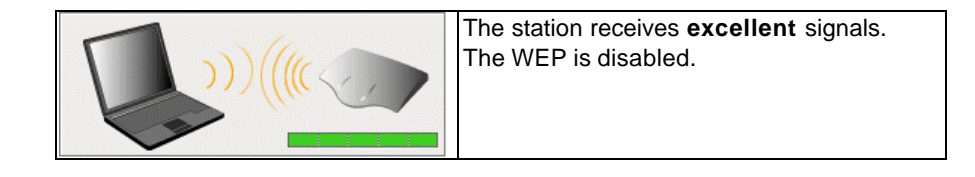

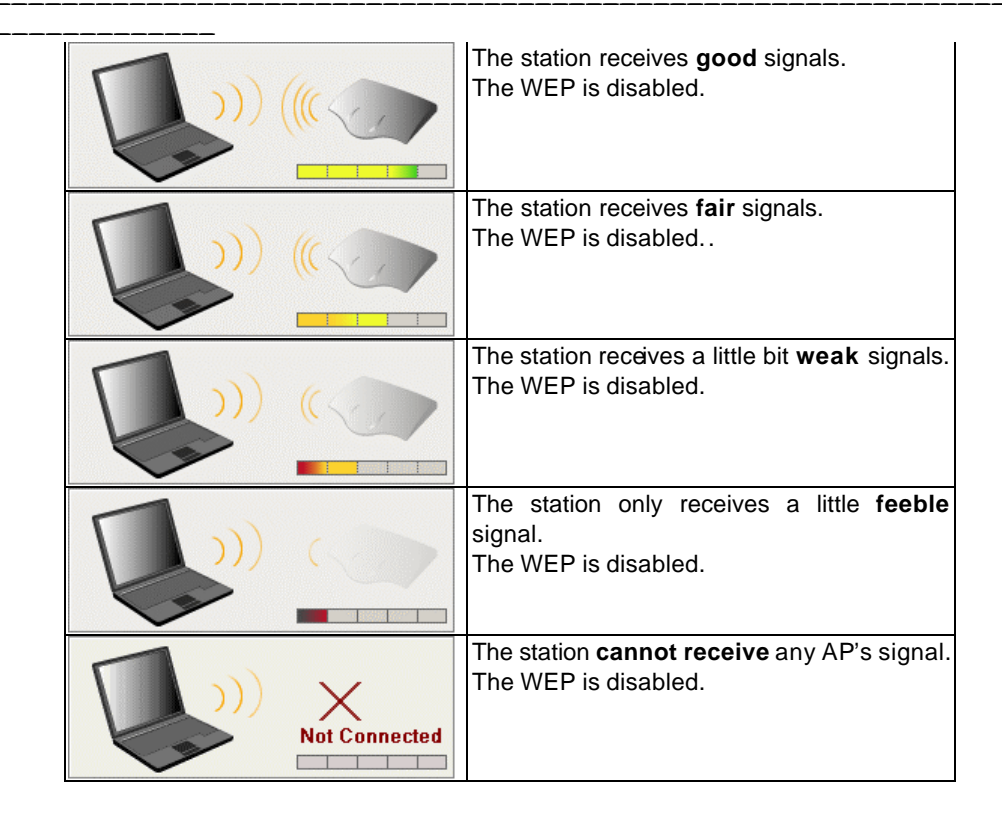

Access Point / WEP enabled / WEP matched

| The station receives <b>excellent</b> signals.<br>The WEP is enabled and the decryption key<br>matches the key of the AP.              |
|----------------------------------------------------------------------------------------------------|
| The station receives <b>good</b> signals.<br>The WEP is enabled and the decryption key<br>matches the key of the AP.                   |
| The station receives rather <b>fair</b> signals.<br>The WEP is enabled and the decryption key<br>matches the key of the AP.            |
| The station receives a little bit <b>weak</b> signals.<br>The WEP is enabled and the decryption key<br>matches the key of the AP.      |
| The station only receives a little <b>feeble</b><br>signal.<br>The WEP is enabled and the decryption key<br>matches the key of the AP. |

|               | The station receives <b>excellent</b> signals.<br>The WEP is enabled but the decryption key<br>doesn't match the key of the AP. Or the<br>WEP is disabled but what in the AP is<br>enabled.         |
|---------------|----------------------------------------------------------------------------------------------------|
|               | The station receives <b>good</b> signals.<br>The WEP is enabled but the decryption key<br>doesn't match the key of the AP. Or the<br>WEP is disabled but what in the AP is<br>enabled.              |
|               | The station receives <b>fair</b> signals.<br>The WEP is enabled but the decryption key<br>doesn't match the key of the AP. Or the<br>WEP is disabled but what in the AP is<br>enabled.              |
|               | The station receives a little bit <b>weak</b> signals.<br>The WEP is enabled but the decryption key<br>doesn't match the key of the AP. Or the<br>WEP is disabled but what in the AP is<br>enabled. |
|               | The station only receives a little <b>feeble</b> signal. The WEP is enabled but the decryption key doesn't match the key of the AP. Or the WEP is disabled but what in the AP is enabled.           |
| Not Connected | The station <b>cannot receive</b> any AP's signal.<br>The WEP is enabled.                                                                                                    |

Access Point / WEP enabled / WEP mismatched

Peer-to-Peer / WEP disabled

| The station receives <b>excellent</b> signals.<br>The WEP is disabled.         |
|--------------------------------------------------------------------------------|
| The station receives <b>good</b> signals.<br>The WEP is disabled.              |
| The station receives <b>fair</b> signals.<br>The WEP is disabled.              |
| The station receives a little bit <b>weak</b> signals.<br>The WEP is disabled. |

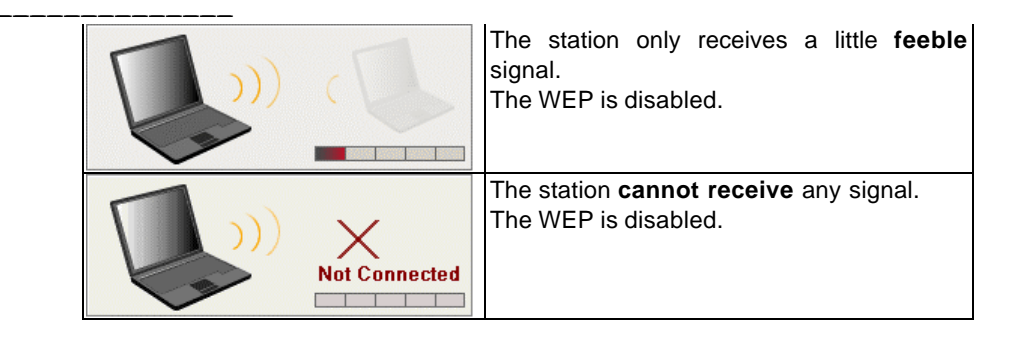

Peer-to-Peer / WEP enabled / WEP matched

|          | The station receives <b>excellent</b> signals.<br>The WEP is enabled and the decryption key<br>matches the key of the sender.              |
|----------|----------------------------------------------------------------------------------------------------|
|          | The station receives <b>good</b> signals.<br>The WEP is enabled and the decryption key<br>matches the key of the sender.                   |
| Rectange | The station receives <b>fair</b> signals.<br>The WEP is enabled and the decryption key<br>matches the key of the sender.                   |
|          | The station receives a little bit <b>weak</b> signals.<br>The WEP is enabled and the decryption key<br>matches the key of the sender.      |
|          | The station only receives a little <b>feeble</b><br>signal.<br>The WEP is enabled and the decryption key<br>matches the key of the sender. |

Peer-to-Peer / WEP enabled / WEP mismatched

| The station receives <b>excellent</b> signals.<br>The WEP is enabled but the decryption key<br>doesn't match the key of the sender. Or the<br>WEP is disabled but what in the sender is<br>enabled. |
|----------------------------------------------------------------------------------------------------|
| The station receives <b>good</b> signals.<br>The WEP is enabled but the decryption key<br>doesn't match the key of the sender. Or the<br>WEP is disabled but what in the sender is<br>enabled.      |

\_\_\_\_\_

| <br>          |                                                                                                    |
|---------------|----------------------------------------------------------------------------------------------------|
|               | The station receives <b>fair</b> signals.<br>The WEP is enabled but the decryption key<br>doesn't match the key of the sender. Or the<br>WEP is disabled but what in the sender is<br>enabled.                |
|               | The station receives a little bit <b>weak</b> signals.<br>The WEP is enabled but the decryption key<br>doesn't match the key of the sender. Or the<br>WEP is disabled but what in the sender is<br>enabled.   |
|               | The station only receives a little <b>feeble</b><br>signal. The WEP is enabled but the<br>decryption key doesn't match the key of the<br>sender. Or the WEP is disabled but what in<br>the sender is enabled. |
| Not Connected | The station <b>cannot receive</b> any signal.<br>The WEP is enabled.                                                                                                    |

#### 5.3 Profile Tab

The **Profile** tab provides users to configure a profile of wireless connection in preference. Totally up to 9 different profiles can be added in the system. All settings in the **Profile** tab are alterable. After filling the profile name and other settings, users may click **Apply** or **OK** button to save the profile. Figure 2 shows the screen layout of the profile tab.

| <u>P</u> r<br>Basic | ofile Name JUetauli       |                                     |
|---------------------|---------------------------|-------------------------------------|
|                     |                           |                                     |
| 1                   | <u>M</u> ode              | Access Point 💌                      |
|                     | <u>T</u> ransmission Rate | Fully Automatic                     |
|                     | Channel                   | 11 芸                                |
|                     | Power Saving Mo           | de <b>F</b>                         |
| Advanc              | ed                        |                                     |
|                     | RTS Threshold             | C Enable<br>Disable 0 - 3000 - 2432 |
|                     | Frag. Threshold           | C Enable<br>Disable 256 - 2346 2346 |
|                     |                           | Restore Defaults                    |

#### **Profile Name**

Give a name to the profile.

#### SSID

Short for **Service Set Identifier**, a 32-character unique identifier referred to as a Network Name of a wireless network. The default value is "ANY". This allows your wireless client to automatically associate to any access point within the range of the station.

#### Mode

Select the wireless network mode. It can be **Access Point** or **Peer-to-Peer** Mode. The default setting is **Access Point**.

#### **Transmission Rate**

The transmission rate tells the speed of the transmission. It can be **1Mbps**, **2Mbps**, **Auto 1 or 2Mbps**, **5.5Mbps**, **11Mbps**, **or Fully Automatic**. It is **Fully Automatic** by default.

#### Channel

Select the transmission channel in **Peer-to-Peer** mode.

#### **Power Saving Mode**

Choice of the power saving. The power saving mode can reduce power usage by temporarily disconnecting wireless connections when the connection is idle. The default setting is disabled.

#### **RTS Threshold**

Give the threshold of RTS. The RTS mechanism provides a solution to prevent data collisions. But enabling RTS Threshold may cause redundant network overhead that could negatively affect the throughput performance. When setting **Enable**, users may adjust the value from 0 to 3000.

#### Frag. Threshold

Give the threshold of Fragmentation. The fragmentation mechanism is for improving the efficiency when high traffic flows along in the wireless network. If the device often transmits large files in wireless network, users can enable the Fragmentation Threshold and the mechanism will split the packet to send. When setting **Enable**, users may adjust the value from 256 to 2346.

#### **Restore Defaults**

Press this button to restore all settings by default into the current profile.

# **5.4 Encryption Tab**

The Encryption tab equips an additional measure of security on your wireless network by using WEP (Wired Equivalent Privacy) encryption. To prevent unauthorized wireless stations from accessing data transmitted over the network, WEP can support high secure data encryption. WEP encrypts each frame transmitted through the radio by using one of the Keys entered from this panel. When an encrypted frame is received, it will only be accepted if it decrypts correctly. This will only happen if the receiver has the same WEP Key used by the transmitter. The Encryption tab contains some settings as below.

| E            | ncryption (WEP security)     |        |
|--------------|------------------------------|--------|
| ⊢ WEF        | Key                          |        |
| G            | Create Keus Manuallu         |        |
|              | • Hevedecimal: 10 digits (0) | 9 A.F) |
|              | C Alphanumeric: 5 characte   | us l   |
|              | Keu 1                        |        |
|              | Key 2 ******                 |        |
|              | Kev 3                        |        |
|              | Key <u>4</u>                 |        |
| 0            | reate Keus with Passnhrase   |        |
|              | Parenhrana                   |        |
|              | 1 (000)11(000)               |        |
|              |                              |        |
| <u>U</u> se' | WEP Key   1                  |        |
|              |                              |        |

#### **Encryption (WEP security)**

It allows you to select **Disabled**, **64 bit** or **128 bit**. When setting **64 bit** or **128 bit**, it means WEP security is in operation.

#### WEP Key

You can choose **Create Keys Manually** or **Create Keys with Passphrase** to enter encryption keys. It allows **four keys for 64-bit and 128-bit key** according to WEP function select. The detailed descriptions will be shown as below for these two kinds of methods:

#### **Create Key Manually**

For 64-bits encryption:

- 5 alphanumeric characters in the range of "a-z", "A-Z" and "0-9". (e.g. MyKey)

- 10 digit hexadecimal values in the range of "A-F" and "0-9". (e.g. 11AA22BB33).

#### For 128-bits encryption:

- 13 alphanumeric characters in the range of "a-z", "A-Z" and "0-9". (e.g. WEPencryption).
- 26 digit hexadecimal values in the range of "A-F" and "0-9". (e.g. 11AA22BB33123456789ABCDEFF)

#### **Create Keys with Passphrase**

A passphrase is a string of ASCII characters, which will be automatically converted into four different hexadecimal strings for four keys. This saves considerable time since the same keys must be entered into each node on the wireless network.

#### Key1, Key2, Key3, Key4

These four columns can be used to manually enter the keys. These fields also display the keys when they are generated by a passphrase.

#### Use WEP key

Indicate the key for encrypting sent packets.

### 5.5 Survey Tab

The **Survey** tab supports a Site-Survey tool to discover all active wireless devices within the radio range of the station. For any discovered device, users may press **Connect** button or double click it to make the station immediately connect to. And the system will simultaneously change the profile to "Default" and update the content of the **profile tab** to match such device's settings. Users may also press **Rescan** button to scan again and update the survey result anytime. The **Survey** tab contains some columns as below.

|   | SSID      | BSSID       | Mode | WEP | Signal | Char |
|---|-----------|-------------|------|-----|--------|------|
| Ŷ | brandon   | 02:30:BF:E4 | р2р  | Yes | 59%    | 5    |
| Ŷ | LEEG_BG1L | 00:30:B4:00 | AP   | No  | 42%    | 4    |
| Ŷ | LEEG_BG1  | 00:30:B4:00 | AP   | No  | 57%    | 4    |
| Ŷ | Tommy_BG1 | 00:30:B4:00 | AP   | No  | 67%    | 4    |
| P | skylark   | 00:40:96:45 | AP   | Yes | 92%    | 5    |
| • |           |             |      |     |        |      |

#### Number of Discoveries

Show the total number of wireless LAN devices discovered by the current scan.

# ¥

Indicate the discovered device to which the station is currently connecting.

### Ŷ

Indicate the discovered devices to which the station is not currently connecting.

#### SSID

Short for **Service Set Identifier**, a unique identifier referred to as a Network Name of a wireless network.

BSSID

Short for **Basic Service Set Identifier**, during the infrastructure mode, it represents the MAC address of the access point.

#### Mode

Show the discovered device is an access point (AP) or a peer-to-peer (p2p) station

#### WEP

Show whether the discovered device is WEP enabled.

#### Signal Level

Display the signal strength level of the discovered device.

#### Channel

Display the current communication channel used by the discovered device.

#### Connect

Users may press this button to make the station immediately connect to the selected device. And the system will simultaneously change the profile to "Default" and update the content of the **profile tab** to match such device's settings.

#### Rescan

Press this button to scan again.

### **5.6 Statistics Tab**

The **Statistics** tab monitors the successful and failed transmission traffic of the wireless network. Users can press **Reset** button to restart the counter, or just want to temporarily freeze the current showed counters, they can press **Pause** button to do that easily. The detailed **Statistics** information contains some columns as below.

| Tu Cauntara               |          | Du Countara        |               |
|---------------------------|----------|--------------------|---------------|
| rx counters               |          | - HX Counters      |               |
| Bytes                     | 77       | Bytes              | 14633         |
| Fragments                 | 14       | Fragments          | 144           |
| Unicast Packets           | 1        | Unicast Packets    | 16            |
| Single Retries            | 0        | WEP Undercryptable | 667           |
| . г                       |          | No Buffer          |               |
| Multiple Retries          |          | Discarded          | U             |
| Retry Limit<br>Exceeded   | 0        |                    |               |
| Deferred<br>Transmissions | 14       |                    |               |
| Time Elapse               | 00:00:12 | Pause              | <u>R</u> eset |
|                           |          |                    |               |
|                           |          |                    |               |

#### Bytes (Tx Counters)

The number of wireless sent bytes.

#### **Fragments (Tx Counters)**

The number of successfully delivered MPDUs of type Data or Management.

#### **Unicast Packets (Tx Counters)**

The number of wireless sent unicast packets.

#### **Single Retries**

The number of MSDUs successfully transmitted after one (and only one) retransmission.

#### **Multiple Retries**

The number of MSDUs successfully transmitted after more than one retransmission.

#### **Retry Limit Exceeded**

The number shows the times of failed transmitted MSDU that caused by reaching the retry limitation (7 for short frame and 4 for long frame) due to no acknowledgement or CTS received.

#### **Deferred Transmissions**

The number of MSDUs that one or more transmission attempt(s) was deferred to avoid a collision.

#### **Bytes (Rx Counters)**

The number of received bytes of wireless transmission.

#### **Fragments (Rx Counters)**

The number of successfully received MPDUs of type Data or Management.

#### **Unicast Packets (Rx Counters)**

The number of received unicast packets of wireless transmission.

#### WEP Undercryptable

The number of received MPDUs, with the WEP subfield in the Frame Control field set to one, that were discarded because either it should not have been encrypted, or due to the receiving station not implementing the privacy option.

#### No Buffer Discarede

The discarded number of received MPDUs, which is because the lack of buffer space on the NIC.

#### No Buffer Discarede

The discarded number of received MPDUs, which is because the lack of buffer space on the NIC.

#### Time Elapse

The timer for the accumulation of these counters

#### Pause/Continue

Press **Pause** button to freeze the display of these counters' accumulation and timer. Press **Continue** to resume normal display.

#### Reset

Reset all counters and timer.

### 5.7 About Tab

This tab shows the Frequency Domain, Wireless Client Management Utility versions, and serial number and MAC address of the network interface card. Users need to use these version numbers when reporting their problems to technique support.

| as I i folile   Enclyption   Sui- | vey   Statistics [                 |
|-----------------------------------|------------------------------------|
|                                   | Wireless Client Management Utility |
|                                   | Frequency Domain USA               |
| Utility<br>Version                | 1.07.29.27 Aug 6.2002              |
|                                   |                                    |
| Driver<br>Version                 | 2.00.02.06 Aug 6 2002              |
| Firmware                          |                                    |
| Identifier                        | RF010409                           |
| Version                           | 1.04.09.00                         |
| Network Interface Car             | rd                                 |
| Serial Number                     | WF100000006                        |
| MAC Address                       | 00.C0.9F.0A.72.3A                  |
|                                   |                                    |
|                                   |                                    |

# 6. Wireless Client Management Utility for Pocket PC

Wireless Client Management Utility (**WCM**) provides the following window interfaces for users to easily manage the wireless card.

| • | Status Icon           | A taskbar icon immediately shows the current connection status.                                                                   |
|---|-----------------------|----------------------------------------------------------------------------------------------------|
| • | Status Tab            | Show wireless information of the current connection.                                                                              |
| • | <b>Profile Tab</b>    | Allow users configure different wireless settings for each profile.                                                               |
| • | <b>Encryption</b> Tab | provide interface to add WEP keys to prevent unauthorized users                                                                   |
|   |                       | from accessing your wireless network.                                                                                             |
| • | Survey Tab            | Provide a site-survey tool to list all the active access points and<br>ad-hoc stations that are within the range of your computer |
| • | Statistics Tab        | Display statistical counters of data transmission and reception.                                                                  |
| • | About Tab             | Display software/firmware versions and frequency domain of the card.                                                              |

After installation, **WCM** will automatically run and show **Status Icon** on the taskbar. Users may launch the utility window from **start menu**, **System tab in Settings**, or just double-clicking **Status Icon**.

Detailed descriptions of features are provided in the following sections.

### 6.1 Status Icon

Status Icon indicates the current connection status of the station. It can be one of the following.

| Icon        | Indication                                | Description                                                                                                    | Color                      |
|-------------|-------------------------------------------|----------------------------------------------------------------------------------------------------|----------------------------|
|             | Excellent/Good Link Quality               | The link quality of the current connection is excellent/good.                                                                                                    | Light<br>green             |
| <b>F</b>    | Fair Link Quality                         | The link quality of the current connection is fair. Please move the station closer to the Access Point                                                                                                    | Yellow                     |
| D.          | Poor Link Quality                         | The link quality of the current connection is<br>poor. Please save your files if you are<br>transferring files and move the station closer to<br>the Access Point.                                                       | One level<br>of Yellow     |
|             | Not Linked                                | The signal is lost for the preferred connection.                                                                                                    | Empty                      |
| <b>&gt;</b> | Data Frame Errors – Check<br>WEP Settings | The encryption is enabled but the key of the station doesn't match the key of the sender. Please check WEP key settings. Or the encryption is disabled but what in the sender is enabled. Please check WEP key settings. | A key<br>with a red<br>"X" |

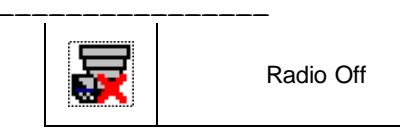

The wireless LAN card has no RF radio signal. Please enable RF radio using Wireless Client A red "X" Management Utility.

Users may click **Status Icon** to pop up a selection menu, where users can turn on/off the wireless radio, launch the utility window for the wireless settings, or remove this status icon from the taskbar.

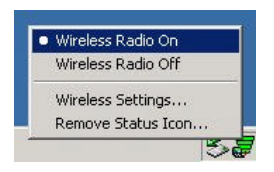

The utility window will also be launched if users double-click the Status Icon

#### 6.2 Status Tab

The **Status** tab of the utility window provides information of the wireless connection on the current profile. Figure 1 shows the screen layout of the **Status tab**.

| Profile                                    | e Name [                                                 | Defaul                                  | t      |                                             | •                |
|--------------------------------------------|----------------------------------------------------------|-----------------------------------------|--------|---------------------------------------------|------------------|
| SSID                                       | skyla                                                    | rk                                      |        |                                             |                  |
| Mode<br>State<br>Currer<br>Power<br>Signal | Acce<br>00:40<br>at Tx Rate<br>t Channe<br>Save<br>Level | ss Poir<br>0:96:45<br>= 8<br>= 1<br>Dis | nt     | Throu<br>(bytes<br>Tx<br>7714<br>Rx<br>3633 | ighput<br>s/sec) |
| E                                          | Disable f                                                | Radio                                   | Rese   | t Card                                      |                  |
| Status                                     | Profile                                                  | WEP                                     | Survey | Stat.                                       | About            |
| low                                        |                                                          |                                         |        |                                             | ę                |

#### **Profile Name**

Show the engaged profile name. Users may change the profile for different connection.

#### SSID

Short for **Service Set Identifier**, a unique identifier referred to as a Network Name of a wireless network.

#### Mode

- Access point This mode of operation requires the presence of an access point. All communication is done via the access point, which relays packets to other wireless clients in the BSS as well as to nodes on a wired network such as Ethernet.
- **Peer-to-Peer** This is the peer-to-peer mode of operation. All communication is done from client to client without using of an access point.

#### State

Display the current link state of the station.

- MAC address of the access point if connected, this column displays the MAC address (BSSID) of the access point in Access Point Mode.
- Scanning -- the station is searching for available access point of specified SSID in Access Point Mode . If disconnected, this column is always in this state.
- Associated the station is currently communicating with another station in the **Peer-to-Peer Mode**.

• Not Associated – the station cannot detect any available station with the specified SSID in the Peer-to-Peer Mode.

#### **Current Tx Rate**

Display the transmission rate of the current communication.

#### **Current Channel**

Display the channel of the current wireless connection. The communication channel ranges from 1 to 11(US/FCC, Canada/RSS),

1 to 13(Europe/ETSI) or 1 to 14(Japan/TELEC)

#### **Power Save**

Indicate the power saving mode is being enabled or disabled. Power saving mode can reduce the power usage by temporarily disconnecting wireless connections when the connection is idle.

#### Throughput

Contain two fields displaying the instantaneous wireless receiving (Rx) and transmitting (Tx) throughput values in bytes per second. These numbers are updated every second.

#### Signal Level

A series of figures indicate the current signal level and WEP state. All figures are described below.

WEP disable d

| The station receives <b>excellent</b> signals.<br>The WEP is disabled.           |
|----------------------------------------------------------------------------------|
| The station receives <b>good</b> signals.<br>The WEP is disabled.                |
| The station receives <b>fair</b> signals.<br>The WEP is disabled.                |
| The station receives a little bit <b>weak</b> signals.<br>The WEP is disabled.   |
| The station only receives a little <b>feeble</b> signal.<br>The WEP is disabled. |
| The station <b>cannot receive</b> any signal.<br>The WEP is disabled.            |

#### WEP enabled / WEP matched

| <b>₩₩</b> | The station receives <b>excellent</b> signals.<br>The WEP is enabled and the decryption key matches<br>the key of the sender |
|-----------|----------------------------------------------------------------------------------------------------|
| **3       | The station receives <b>good</b> signals.<br>The WEP is enabled and the decryption key matches<br>the key of the sender.     |

|        | The station receives <b>fair</b> signals.<br>The WEP is enabled and the decryption key matches<br>the key of the sender.                |
|--------|----------------------------------------------------------------------------------------------------|
| Eteral | The station receives a little bit <b>weak</b> signals.<br>The WEP is enabled and the decryption key matches<br>the key of the sender.   |
|        | The station only receives a little <b>feeble</b> signal.<br>The WEP is enabled and the decryption key matches<br>the key of the sender. |

#### WEP enabled / WEP mismatched

| The station receives excellent signals.                  |
|----------------------------------------------------------|
| The WEP is enabled but the decryption key doesn't        |
| match the key of the sender. Or the WEP is disabled      |
| but what in the sender is enabled.                       |
| The station receives <b>good</b> signals.                |
| The WEP is enabled but the decryption key doesn't        |
| match the key of the sender. Or the WEP is disabled      |
| but what in the sender is enabled                        |
| The station receives <b>fair</b> signals.                |
| The WEP is enabled but the decryption key doesn't        |
| match the key of the sender. Or the WEP is disabled      |
| but what in the sender is enabled.                       |
| The station receives a little bit weak signals.          |
| The WEP is enabled but the decryption key doesn't        |
| match the key of the sender. Or the WEP is disabled      |
| but what in the sender is enabled.                       |
| The station only receives a little <b>feeble</b> signal. |
| The WEP is enabled but the decryption key doesn't        |
| match the key of the sender. Or the WEP is disabled      |
| but what in the sender is enabled.                       |
| The station <b>cannot receive</b> any signal.            |
| The WEP is enabled.                                      |

#### 6.3 Profile Tab

The **Profile** tab provides users to configure a profile of wireless connection in preference. Totally up to 9 different profiles can be added in the system. All settings in the **Profile** tab are alterable. After filling the profile name and other settings, users may click **Apply** or **OK** button to save the profile. Figure 2 shows the screen layout of the profile tab.

|        |          | Derau   |        |          | -        |
|--------|----------|---------|--------|----------|----------|
| SSID   | ANY      | 6       |        |          |          |
| Mode   | Acce     | ess Poi | nt 🔻   |          |          |
| TxRa   | te Fully | Autom   | atic 🔻 | 1        |          |
| Chann  | iel 11   | 4       |        | Q.       | 36       |
| Power  | Cauc     |         | Dauta  | en Diefe | Iba      |
| r ower | Jave     |         | nesto  | le Dela  |          |
|        |          |         | 1      | Apply    | 1        |
|        |          |         |        |          |          |
|        |          |         |        |          |          |
| 2 15   | Profile  | WEP     | Survey | Stat.    | About    |
| itatus |          |         |        |          | <u>u</u> |

#### **Profile Name**

Give a name to the profile.

#### SSID

Short for **Service Set Identifier**, a 32-character unique identifier referred to as a Network Name of a wireless network. The default value is "ANY". This allows your wireless client to automatically associate to any access point within the range of the station.

#### Mode

Select the wireless network mode. It can be **Access Point** or **Peer-to-Peer** Mode. The default setting is **Access Point**.

#### Tx Rate

The transmission rate tells the speed of the transmission. It can be **1Mbps**, **2Mbps**, **Auto 1 or 2Mbps**, **5.5Mbps**, **11Mbps**, **or Fully Automatic**. It is **Fully Automatic** by default.

#### Channel

Select the transmission channel in **Peer-to-Peer** mode.

#### **Power Save**

Choice of the power saving. The power saving mode can reduce power usage by temporarily disconnecting wireless connections when the connection is idle. The default setting is disabled.

#### **Restore Defaults**

Press this button to restore all settings by default into the current profile.

## 6.4 Encryption Tab

The **Encryption** tab equips an additional measure of security on your wireless network by using **WEP** (**Wired Equivalent Privacy**) encryption. To prevent unauthorized wireless stations from accessing data transmitted over the network, WEP can support high secure data encryption. WEP encrypts each frame transmitted through the radio by using one of the **Keys** entered from this panel. When an encrypted frame is received, it will only be accepted if it decrypts correctly. This will only happen if the receiver has the same **WEP Key** used by the transmitter. The **Encryption** tab contains some settings as below.

| Encryp  | tion (V | VEP)     | 64 bit       |           | -     |
|---------|---------|----------|--------------|-----------|-------|
| Creat   | e Keys  | with F   | 'assphrase   | •         |       |
| Passp   | hrase   | <        |              |           |       |
| Creat   | e Keys  | Manu     | ally         |           |       |
| OA      | ohanui  | meric: 5 | 5 characte   | rs        |       |
| ● Не    | exaded  | cimal: 1 | 0 digits (0- | 9, A-F)   |       |
| Key 1   | ****    | *****    |              | - 07 - 18 |       |
| Key 2   | ****    | *****    |              |           |       |
| Key 3   | ****    | *****    |              |           |       |
| Key 4   | ****    | *****    |              |           |       |
|         |         | P I      | 1 -          |           | -1.   |
|         | 56 WL   | -1       | ا تـــــا    | АР        | ply   |
| tatus P | rofile  | WEP      | Survey       | Stat.     | About |
| ew      |         |          |              |           | ą     |
|         | _       | -        |              |           | 1     |

#### **Encryption (WEP)**

It allows you to select **Disabled**, **64 bit** or **128 bit**. When setting **64 bit** or **128 bit**, it means WEP security is in operation.

#### WEP Key

You can choose **Create Keys Manually** or **Create Keys with Passphrase** to enter encryption keys. It allows **four keys for 64-bit and 128-bit key** according to WEP function select. The detailed descriptions will be shown as below for these two kinds of methods:

#### **Create Key Manually**

For 64-bits encryption:

- 5 alphanumeric characters in the range of "a-z", "A-Z" and "0-9". (e.g. MyKey)
- 10 digit hexadecimal values in the range of "A-F" and "0-9". (e.g. 11AA22BB33).

For 128-bits encryption:

- 13 alphanumeric characters in the range of "a-z", "A-Z" and "0-9". (e.g.

#### WEPencryption).

- 26 digit hexadecimal values in the range of "A-F" and "0-9". (e.g. 11AA22BB33123456789ABCDEFF)

#### **Create Keys with Passphrase**

A passphrase is a string of ASCII characters, which will be automatically converted into four different hexadecimal strings for four keys. This saves considerable time since the same keys must be entered into each node on the wireless network.

#### Key1, Key2, Key3, Key4

These four columns can be used to manually enter the keys. These fields also display the keys when they are generated by a passphrase.

#### Use WEP

Indicate the key for encrypting sent packets.

## 6.5 Survey Tab

The **Survey** tab supports a Site-Survey tool to discover all active wireless devices within the radio range of the station. For any discovered device, users may press **Connect** button or double click it to make the station immediately connect to. And the system will simultaneously change the profile to "Default" and update the content of the **profile tab** to match such device's settings. Users may also press **Rescan** button to scan again and update the survey result anytime. The **Survey** tab contains some columns as below.

| Disc  | coveries [[ |     | Conne     | et B  | escan    |
|-------|-------------|-----|-----------|-------|----------|
|       | SSID        |     | BSSID     |       | Mode     |
| Ŷ     | Stockton    |     | 02:30:DC  | :В    | p2p      |
| \$    | Nash        |     | 00:40:96: | 67    | AP       |
| \$    | skylark     |     | 00:40:96: | 45    | AP       |
| •     |             |     | 1         |       | •        |
| _     |             |     |           | 2     |          |
| itatu | is Profile  | WEP | Survey    | Stat. | About    |
| 0000  |             |     |           |       | <u>a</u> |

#### Discoveries

Show the total number of wireless LAN devices discovered by the current scan.

# ¥

Indicate the discovered device to which the station is currently connecting.

#### Ŷ

Indicate the discovered devices to which the station is not currently connecting.

#### SSID

Short for **Service Set Identifier**, a unique identifier referred to as a Network Name of a wireless network.

#### BSSID

Short for **Basic Service Set Identifier**, during the infrastructure mode, it represents the MAC address of the access point.

#### Mode

Show the discovered device is an access point (AP) or a peer-to-peer (p2p) station

#### WEP

Show whether the discovered device is WEP enabled.

#### Signal Level

Display the signal strength level of the discovered device.

#### Channel

Display the current communication channel used by the discovered device.

#### Connect

Users may press this button to make the station immediately connect to the selected device. And the system will simultaneously change the profile to "Default" and update the content of the **profile tab** to match such device's settings.

#### Rescan

Press this button to scan again.

### 6.6 Statistics Tab

The **Statistics** tab monitors the successful and failed transmission traffic of the wireless network. Users can press **Reset** button to restart the counter, or just want to temporarily freeze the current showed counters, they can press **Pause** button to do that easily. The detailed **Statistics** information contains some columns as below.

| Tx Cou                                   | nters —  | -      | Rx Cour                                    | nters —                             |       |
|------------------------------------------|----------|--------|--------------------------------------------|-------------------------------------|-------|
| Byt                                      | es 2463  | 654    | Byti                                       | es 451                              | 040   |
| Fragmi                                   | nts 3277 |        | Fragmnts 3077                              |                                     |       |
| Unica<br>Packa<br>Re<br>Exceed<br>Deferr | ed 3825  |        | Unica<br>Packe<br>WE<br>Undrorr<br>No Buff | ist 275<br>its 275<br>iP 0<br>it. 0 | 7     |
| Tir<br>Elap:                             | ne 00:0  | 0:01   | Pause                                      | F                                   | Reset |
|                                          | IP Addre | ss 192 | 2.168.34.6                                 | 8                                   |       |
| Status                                   | Profile  | WEP    | Survey                                     | Stat.                               | About |
| New                                      |          |        |                                            |                                     | ę     |

#### Bytes (Tx Counters)

The number of wireless sent transmission.

#### **Fragments (Tx Counters)**

The number of successfully delivered MPDUs of type Data or Management.

#### **Unicast Packets (Tx Counters)**

The number of wireless sent unicast packets.

#### **Retry Exceeded**

The number shows the times of failed transmitted MSDU that caused by reaching the retry limitation (7 for short frame and 4 for long frame) due to no acknowledgement or CTS received.

#### **Deferred** Tx

The number of MSDUs that one or more transmission attempt(s) was deferred to avoid a collision.

#### Bytes (Rx Counters)

The number of received bytes of wireless transmission.

**Fragments (Rx Counters)** 

The number of successfully received MPDUs of type Data or Management.

#### **Unicast Packets (Rx Counters)**

The number of received unicast packets of wireless transmission.

#### WEP Undercryptable

The number of received MPDUs, with the WEP subfield in the Frame Control field set to one, that were discarded because either it should not have been encrypted, or due to the receiving station not implementing the privacy option.

#### **No Buffer Discarded**

The discarded number of received MPDUs, which is because the lack of buffer space on the NIC.

#### Time Elapse

The timer for the accumulation of these counters

#### **Pause/Continue**

Press **Pause** button to freeze the display of these counters' accumulation and timer. Press **Continue** to resume normal display.

# Reset

Reset all counters and timer.

#### **IP Address**

Display the current IP Address.

### 6.7 About Tab

This tab shows the Frequency Domain, Wireless Client Management Utility versions, and serial number and MAC address of the network interface card. Users need to use these version numbers when reporting their problems to technique support.

| E               |                                   |               | Wire<br>Manaj<br>Frequ  | eless Cl<br>gement<br>ency D | ient<br>Utility<br>omain |
|-----------------|-----------------------------------|---------------|-------------------------|------------------------------|--------------------------|
| Utility-        | Version                           | 1.07.         | 29.10                   | May 8                        | 3 2002                   |
| Driver          | Version                           | 1.07.         | 37.03                   | Apr 30                       | 2002                     |
| Firmwa          | are<br>Version<br>ID              | 1.03.<br>SF01 | 06.00<br>0306.HE>       | <                            |                          |
| Netwo<br>S<br>M | ork Card-<br>Serial No<br>AC Addr | 2637<br>00:41 | '48937263<br>D:90:AB:31 | }<br>F:34                    |                          |
| Status          | Profile                           | WEP           | Survey                  | Stat.                        | About                    |
| lew             |                                   |               |                         |                              | ę                        |

\_\_\_\_\_

# 7. Hardware Technical Specification

# **Standard Compliance**

IEEE 802.11b standard and WECA interoperability certified FCC part 15 sec.15. 247/USA CE/ETSI 300.328 300.826/Eurpoe TELEC/Japan

# **Electrical Specification**

| Parameter name           | Value          | Remark                             |
|--------------------------|----------------|------------------------------------|
| Supply voltage range     | 3.0V~3.6V DC   | Bus powered                        |
| Average current:         | 290 mA typical | 2% transmit, 98% receive           |
|                          |                | without power saving mode          |
| AVERAGE CURRENT:         | 75 mA typical  | 2% transmit, 8% receive            |
|                          |                | 90% standby with power saving mode |
| Continuous transmit mode | 300 mA max     |                                    |
| Continuous receive mode: | 290 mA max     |                                    |
| Standby mode:            | 51 mA max      | with power saving mode             |

# **Form Factor**

Comply with CompactFlash Type II Form Factor.

# **Connectivity Specification**

Comply with the CompactFlash Standard release 2.0

# **Environmental Specification**

\_\_\_\_\_

| Parameter name    | Value       | Remark                      |
|-------------------|-------------|-----------------------------|
| Temperature Range | 0~55°C      | Operatio n                  |
| Temperature Range | -20~65°C    | Storage                     |
| Relative Humidity | 95% max     |                             |
| Vibration         | 15G         | 10 to 2000Hz, non-operating |
| ЕМІ               | FCC class B |                             |
| ESD               | 1500V       | Non-operating               |

# **Frequency Allocation**

| Regulatory Domain | Operating<br>frequency range | No. of operating channels |
|-------------------|------------------------------|---------------------------|
| North America     | 2412~2462MHZ                 | 11channel                 |
|                   |                              | 3 non-overlapping         |
| Europe            | 2412~2472MHZ                 | 13channel                 |
|                   |                              | 3 non-overlapping         |
| Japan             | 2412~2484MHZ                 | 14channels                |

# Modulation/Data rate

| Data Rate | Modulation |
|-----------|------------|
| 1M bps    | DBPSK      |
| 2M bps    | DQPSK      |
| 5.5M bps  | ССК        |

\_\_\_\_\_

|  | Data Rate | Modulation |  |
|--|-----------|------------|--|
|  | 11M bps   | ССК        |  |

# Antenna Specification

Antenna Type: 2 PCB Antenna for Space Diversity

# **Receive Sensitivity**

| Modulation/Rate | Sensitivity Spec(dBm, Typ.) | Allowed PER    |
|-----------------|-----------------------------|----------------|
| DBPSK (1M bps)  | -87dBm                      | 8% PER or less |
| DQPSK (2M bps)  | -85dBm                      | 8% PER or less |
| CCK (5.5M bps)  | -84dBm                      | 8% PER or less |
| CCK (11M bps)   | -82dBm                      | 8% PER or less |

# **Dynamic Range**

| Parameter name | Value | Remark                       |
|----------------|-------|------------------------------|
| Dynamic Range  | 82 dB | Maximum Input level is –5dBm |

# System Linearity Input

| Input third order intercept point | Value        | Remark        |
|-----------------------------------|--------------|---------------|
| IIP3                              | -17 dBm Min. | @-28dBm input |
| IIP3                              | 13 DBM MIN.  | @-1dBm input  |

# **Adjacent Channel Rejection**

Receive Adjacent Channel Rejection shall be tested with a 25MHz Separation and the desired channel input power is –80dBm.

| General<br>Specification   | Value | Remark                      |
|----------------------------|-------|-----------------------------|
| Adjacent channel rejection | 35dB. | PER<8% @25MHz jammer offset |

# **Transmitter Power Output**

| Parameter name   | Value       | Remark                   |  |
|------------------|-------------|--------------------------|--|
| ТХР              | 13±1dBm     | Preliminary measured     |  |
|                  |             | Measured at antenna port |  |
|                  |             | > 1st side lobe < -30dBc |  |
|                  |             | > 2nd side lobe < -50dBc |  |
| TXP Range ALC on | 0dB typical |                          |  |

# **TX Carrier Suppression**

25dB Min.

### **Preamble Length**

Short/Long

# Multipath Fading Equalization

- 80 ns rms at 11Mbps
- 160 ns rms at 5.5Mbps
- 280 ns rms at 1M or 2M bps